Martha Desalla

# Zehn-Finger-Schreiben

Ab der 1. Schulstufe

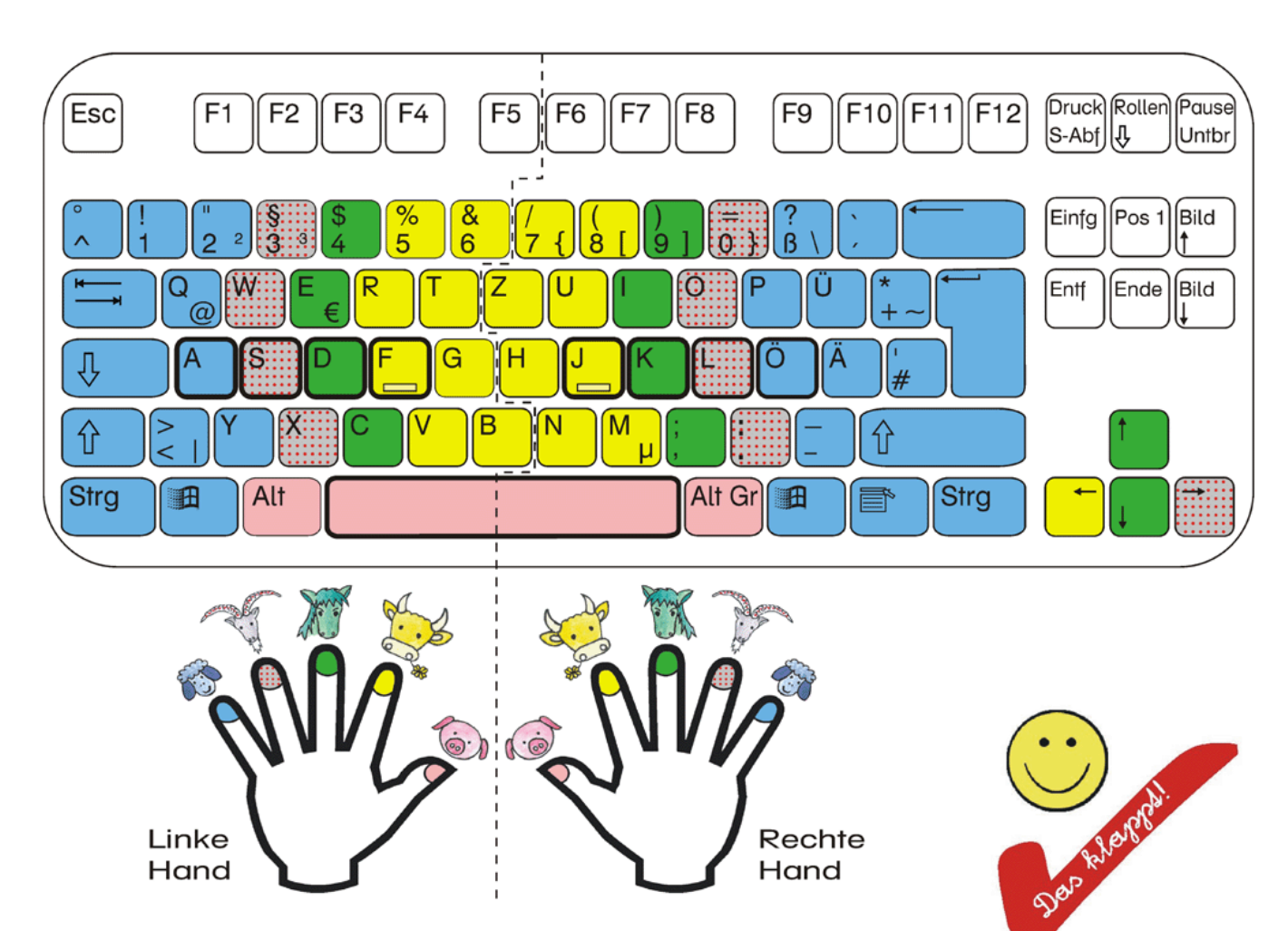

## Handbuch für Lehrer, Eltern und Lernfreudige in jedem Alter

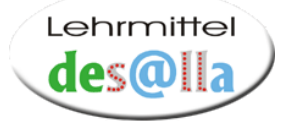

Web: www.desalla.com Mail: info@desalla.com Fa. Josef Desalla, A-9900 Lienz, Salurnerstraße 1, Osttirol

#### © 2004 Lehrmittel Desalla

1. Auflage Alle Rechte vorbehalten Druck: Firma Josef Desalla, Lienz

## Inhalt

| 1 | Vorwort                                                              | 3  |
|---|----------------------------------------------------------------------|----|
|   | Zu meiner Person                                                     |    |
|   | Zu meiner Idee                                                       | 4  |
| 2 | Überblick                                                            | 5  |
| 3 | Lehreinheiten                                                        | 6  |
|   | 1. Lehreinheil – Lied: Tierzuordnung                                 |    |
|   | 2. Lehreinheil – Lockerungsübungen für die Finger und Gehirntraining | 8  |
|   | 3 Sehreinheid – Farbzuordnung                                        |    |
|   | 4 Schwinheil - Lernen der Grundregeln des                            |    |
|   | Zehnfingerschreibens mit dem Übungsblatt                             | 12 |
|   | 5. Lehreinheil – Umsetzung am Computer                               |    |
|   | 6. Lehreinheil – Beispiele: Buchstaben- und Worterarbeitung          |    |
|   | (ab der 2 Schulstufe)                                                | 31 |
|   |                                                                      |    |
| 4 | Merkhilfen                                                           | 33 |
| 5 | Tierkarten                                                           | 40 |
| 6 | CD-ROM mit Zehnfingertrainer                                         | 43 |
|   | 6.1 Systemvoraussetzungen                                            |    |
|   | 6.2 Einsatzmöglichkeiten                                             |    |
|   | 6.3 Bedienungsanleitung                                              |    |
|   | 6.4 Standard-Ubungstexte vom Zehnfingertrainer (CD)                  |    |
| 7 | Informationen                                                        | 54 |
|   | 7.1 Unterrichtshilfen                                                | 54 |
|   | 7.1.1 Methodisch-didaktische und organisatorische Anregungen         |    |
|   | 7.1.2 Arbeitsmaterialien zum Zehnfingerschreiben – mit und ohne PC   |    |
|   | 7.1.4 Das Schreib-Lese-Startpaket                                    |    |
|   | 7.2 Durchgeführter Einsatz                                           |    |
|   | 7.3 Rückmeldungen                                                    | 61 |
| 8 | Zukunftsperspektiven                                                 | 64 |
| _ |                                                                      |    |
| 9 | Arbeitsblätter (eigene Mappe) - Übersicht                            | 56 |

#### HERZLICHSTEN DANK

#### an alle, die mir geholfen, mich unterstützt und aufgemuntert haben!

Besonderen Dank an Sepp, Harald, Liebgard, Andreas, Carmen

Elisabeth, Christina, Christine, Edith, Maria, Romana, Cilli, Rudi, Trude, Christoph, Sepp, Lukas, Karolina, Ossi, Karl-Heinz, Maria, Volker

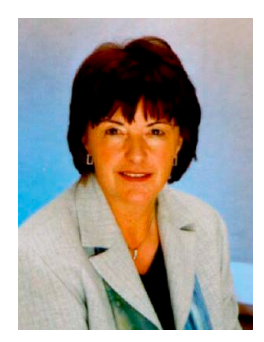

#### Martha Desalla, geb. 1947 in Assling, Osttirol Volksschuldirektorin, seit 1.9.2002 im Ruhestand 30 Jahre Tätigkeit als Grundschullehrerin (Lehrerin der Grundstufe 1)

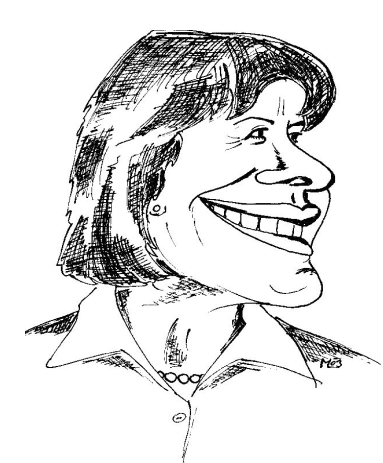

Zu meiner Person:

- glücklich verheiratet, drei erwachsene Kinder
- Hobbys: Begegnungen, Schwimmen, Wandern, Reisen, Lesen, Fernsehen, E-Mails schreiben, was Gutes essen und trinken
- Ziel: Freude am Leben zu haben, mir Lehrmittel auszudenken, mit denen Kinder leichter und vielleicht auch lieber lernen
- Eigenschaften: unternehmungslustig, zerstreut, humorvoll, unausgeglichen, spontan, vergesslich, verspreche zu schnell und zu viel komme dadurch öfters ins Strudeln
- liebe es, Sachen auszuprobieren, deren Ausgang nicht vorhersehbar ist
- Bremse bei meinen Aktivitäten: Migräne
- meine Freuden: Familie, Freunde und Bekannte, Kinder, Natur
- mein Wunsch: Glück und Gesundheit für alle meine Lieben, Frieden
- einer meiner schönsten Träume: Kinder, Lehrer und Eltern freuen sich über die neuen Lehrmittel
- mich ärgert: Unehrlichkeit
- peinlich: nichts

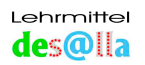

#### Zu meiner Idee

Als ich im Spätherbst 2000 zum ersten Mal einen Computer einschaltete und mir das Zehnfingersystem mit einem alten Maschinschreibbuch meiner Tochter Carmen in einer Nacht und dem darauffolgenden Vormittag beigebracht hatte, war ich unendlich stolz und zufrieden. Ein Traum, der bis dahin unerfüllbar schien, war Wirklichkeit geworden! Mit Freude erstellte ich meine ersten Arbeitsblätter für die Schule und versandte E-Mails.

Ich dachte mir, dass meine Schulkinder das alles auch gern und leicht lernen würden und mit diesen Kenntnissen im Vorteil wären. Ich hatte mich nicht getäuscht! Katrin, eine Schülerin der 2. Schulstufe, schrieb auch von einem Tag auf den anderen mit zehn Fingern, die meisten übrigen Kinder interessierten sich ebenfalls sehr dafür.

Nun ließ mich die Idee nicht mehr los, eine Möglichkeit zu finden, Kindern und möglicherweise auch Erwachsenen das Zehnfingersystem auf einfache Weise beizubringen. Im Schuljahr 2001/02 entwickelte ich - gemeinsam mit den Schulkindern meiner Klasse und dank technischer Hilfe meiner beiden Söhne Harald und Andreas - eine eigene Methode zur Bedienung der Computertastatur.

Mit dieser Methode lernen die Kinder bereits in der 1. Klasse auf spielerische Weise mit der Tastatur umzugehen und zwar folgendermaßen: **Iustbetont, farbig, mit Rollenspielen, in Bildern...** 

Die Methode wurde bereits mit Personen und Gruppen im Alter von 6 bis 62 Jahren erfolgreich erprobt. Einige Einzelpersonen - hauptsächlich SchülerInnen im Alter von ca. 12 Jahren - erlernten das Schreiben mit 10 Fingern **in weniger als 2 STUNDEN!** 

Im Unterricht der 1. Klasse kann in kleinen Schritten - integrativ und parallel zum Erlernen des Lesens und Schreibens - die Bedienung der Tastatur erlernt werden. Dabei geht es nicht wie im Unterrichtsfach "Maschinschreiben" um das "Tippen", sondern um eine zusätzliche Festigung der Buchstaben und Lernwörter – je nach angewandter Methode - und um eine wertvolle Gedächtnis-, Tast-, Orientierungs-, Kombinations- und Koordinationsübung. Die wichtige Grundfertigkeit des "blinden" Zehnfingerschreibens erlernen die Kinder nebenbei und - was meine Erfahrung zeigt - mit Begeisterung.

Es funktioniert so: Jedem Finger ist ein Symbol (Tier) zugeordnet und diesem wiederum eine Farbe. Dieses System wird der Freude der Kinder am Rollenspiel gerecht. Die Fantasie wird angeregt und das Kind zu selbstständigem Denken hingeführt. Besonders unterstützt wird dies durch das Ausdenken eigener Merkhilfen (Eselsbrücken), die jedes Kind selbst gestalten kann.

Das Programm ist bei **jeder Leselernmethode** – aber auch später zu jeder Zeit - einsetzbar und besonders kindgerecht.

Für den Lehrer sind keinerlei Vorkenntnisse nötig. Eventuell können Lehrer und Eltern, die sich das Zehn-Finger-System aneignen wollen, mit den Kindern mitlernen.

Die Durchführung ist auch in Klassen mit geringer Computeranzahl und mit kleinem Aufwand möglich, da viel mit Arbeitsblättern gelernt werden kann.

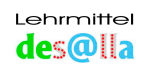

## 2 Überblick

## Zehn-Finger-Schreiben

## KINDERLEICHT!

#### Was hat diese Methode, was andere nicht haben?

- spielerisches Erlernen des Zehnfingersystems primär f
  ür Volksschulkinder ab der 1. Stufe
- Erfolgsquote sensationell Einzelunterricht **Zehnfingerschreiben in 2 Stunden**
- Zehnfingertrainer einsetzbar in der Schule und zu Hause
- lustbetont, farbig, fantasieanregend, mit Merkhilfen
- geeignet von 5 bis 99 Jahren

#### Was brauche ich dazu?

#### **Produktpaket:**

- Handbuch die "Gebrauchsanweisung"
- Arbeitsblätter zum "Trockentraining"
- Übungskarten zum spielerischen Zuordnen der Buchstaben und Zeichen
- Übungs-CD mit Zehnfingertrainer zum Üben am Computer Systemvoraussetzungen: Microsoft Windows 95, 98, 2000/XP Min. Auflösung: 800x600, Min. Farben: 256 Farben
- Tastaturvorlage in Holzleiste als Hilfe zum "Blindschreiben"

#### Voraussetzungen?

- keine Vorkenntnisse nötig
- auch ohne Computer leicht möglich ev. mit alter Tastatur

#### Wo bekomme ich dieses Lernpaket?

Shop: www.desalla.com

#### Wer hat was gemacht?

Übungsblätter und Grafiken: Andreas Desalla Zehnfingertrainer (CD) und Homepage mit Forum: Harald Desalla Tierkarten: Andreas, Josef und Harald Desalla Fingerpuppen aus Filz: Edith Lanser Zeichnungen: Christina Vergeiner (Tierköpfe 2001), Maria Annewandter (Tierkörper dazu und Karikatur 2003) Ideen: Martha Desalla Psychische Betreuung(!) der Autorin: Carmen Desalla Druck: Fa. Josef Desalla

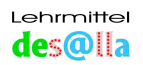

## 3 Lehreinheiten

1. Lehreinheil

## Einstieg mit Lied

#### Damit wird jedem Finger ein Tier zugeordnet:

- Daumen Schwein, Zeigefinger Kuh, Mittelfinger Pferd, Ringfinger Ziegenbock, Kleiner Finger – Schäfchen
- **Material:** Tierbilder, Kuschel- oder Spieltiere, Fingerpuppen aus Filz→ Anleitung: *Arbeitsblatt 3*

#### Zehnfingertrainer:

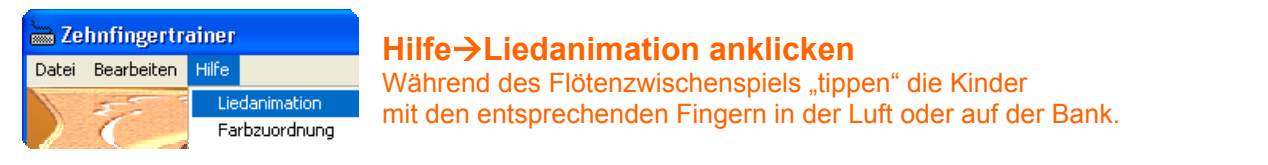

## **ALLE MEINE FINGERLEIN**

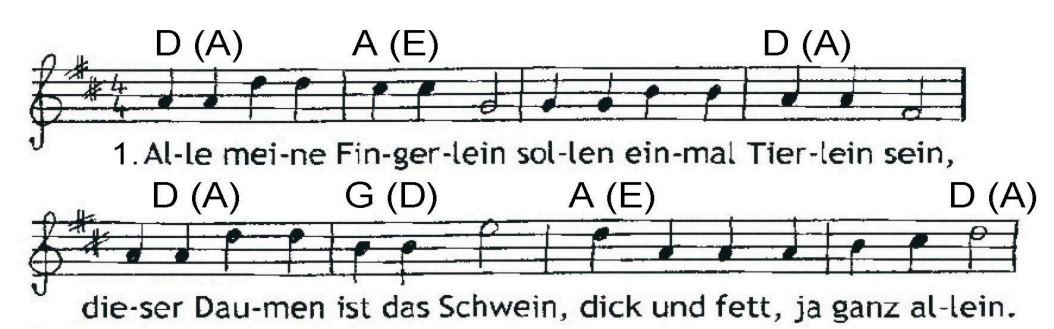

- 2. Zeigefinger ist die braune Kuh, sie macht immer muh, muh, muh. Mittelfinger ist das stolze Pferd, von dem Bauern wohlgenährt.
- 3. Ringfinger ist der Ziegenbock, mit dem langen Zottelrock. Und das kleine Fingerlein soll mein liebes Schäfchen sein.
- 4. Tierlein laufen im Galopp, laufen immer hopp, hopp, hopp, laufen in den Stall hinein, denn es wird bald finster sein.

Die Kinder "schlafen", die Lehrperson zählt leise bis 10.

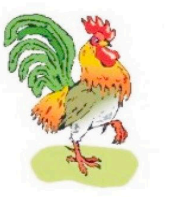

Bei 10 rufen alle:

"Kikeriki, wach sind sie!"

Die Kinder singen das Lied, zeigen dabei die jeweiligen Finger und ordnen in Gedanken das Tier zu.

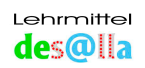

#### Übungen mit Kuschel- oder Spielzeugtieren

Wenn in der Schule keine vorhanden sind, nehmen die Kinder auch gern die eigenen von zu Hause mit.

- Die Kuscheltiere werden an die Kinder verteilt.
- Der Lehrer nennt einen Tiernamen. Das Kind (die Kinder) mit dem jeweiligen Tier hält (halten) dieses in die Höhe. Die anderen Kinder zeigen <u>beide</u> entsprechenden Finger.
- Der Lehrer zeigt beide Daumen, beide Zeigefinger... Die Kinder zeigen (nennen) das Tier.
- Ein Kind zeigt ein Tier, die anderen Kinder zeigen die dazugehörenden Finger.
- Der Lehrer ahmt einen Tierlaut nach. Ein Kind zeigt das Tier, die anderen Kinder wieder die entsprechenden Finger.

Solche Übungen können als Wiederholung auch zwischendurch zur Auflockerung durchgeführt werden, bis die Kinder alle Tiere den Fingern gut zuordnen können.

Fingerpuppen aus Filz lassen sich ähnlich einsetzen.

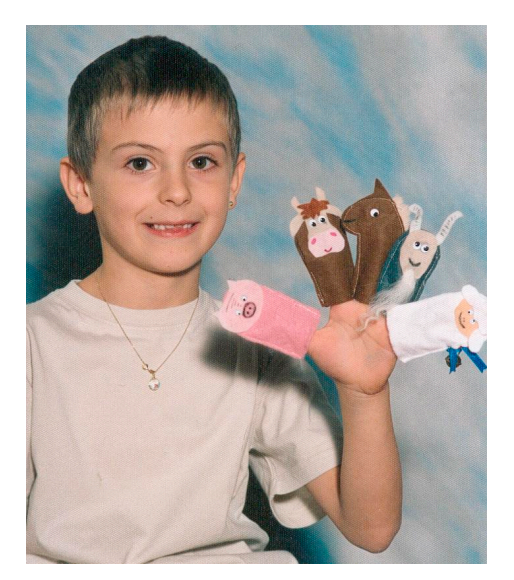

Philipp beim Üben mit den Fingerpuppen aus Filz hergestellt von unserer Kindergartentante Edith Lanser

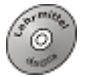

#### Zehnfingertrainer:

| 🖮 Zehnfingertrainer |                    |       |  |  |  |
|---------------------|--------------------|-------|--|--|--|
| Datei               | Bearbeiten         | Hilfe |  |  |  |
|                     | Texte und Optionen |       |  |  |  |

Bearbeiten→ Texte und Optionen→ Textgruppe: 01 Reihen (ab Mittellinie) auswählen und Fenster mit OK schließen. Hauptmenü → links das Bauernhofbild "02. Im Stall gr (Grundstellung)" anklicken. Im Feld "Aktueller Übungstext" erscheint FJDKSLAÖ → Maus-Trainer leicht - Tiere, auch Mix-Text anklicken. Übung: Anklicken des richtigen Fingers

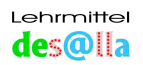

## <u>2. Lehreinheil</u>

#### Liedwiederholung

#### Lockerungsübungen für Finger und Gehirntraining:

Verschiedene Übungen zum Bewusstmachen der Finger und um die Beweglichkeit der Finger zu steigern.

Material: evtl. Augenklappen

#### Tastübungen:

- Die Schweine und die anderen Tiere (Finger) besuchen und begrüßen einander.
- Die Ziegenböcke stoßen sich gegenseitig, die Kühe treten am Platz...
- Der Fantasie sind keine Grenzen gesetzt.

#### Merkübungen:

- Der Lehrer (später ein Schüler) zeigt einen Finger und die Kinder nennen den Tiernamen.
- Der Lehrer nennt ein Tier, die Kinder zeigen den entsprechenden Finger.
- Der Lehrer zeigt einen Finger, die Kinder machen den entsprechenden Tierlaut und umgekehrt...
- Die Tiere gehen spazieren, die Pferde galoppieren, die Schweine gehen, die Kühe treten...
- Während der Lehrer eine Tiergeschichte erzählt, bewegen die Schüler dazu passend ihre Finger.

#### Merkübungen mit Augenklappen:

- Das Kind zeigt "blind" die gewünschten Finger.
- Das Kind berührt einen Finger seines "blinden" Partners, der daraufhin das entsprechende Tier nennt.
- Der "blinde" Schüler erfühlt einen Finger des Partners und versucht, das richtige Tier zu erraten.

#### Zehnfingertrainer:

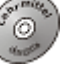

**Zehnfingertrainer**Datei Bearbeiten Hilfe
Texte und Optionen

Bearbeiten→ Texte und Optionen→ Textgruppe: 02 Reihen (von links nach rechts) auswählen und Fenster mit OK schließen. Hauptmenü → links das Bauernhofbild "02. Im Stall gr (Grundstellung)" anklicken. Im Feld "Aktueller Übungstext" erscheint ASDF JKLÖ → Maus-Trainer leicht - Tiere, auch Mix-Text anklicken. Übung: Anklicken des richtigen Fingers

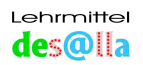

## 3. Lehreinheil

#### Jedem Tier (und somit jedem Finger) wird eine Farbe zugeordnet:

Zehnfingertrainer: Hilfe → Farbzuordnung anklicken

**Material:** Riesen-Tierkarten, Kuschel- oder Spieltiere, *Arbeitsblatt* 4 (Fingerpuppen aus Papier)

| Daumen         | Schwein    | rosa                                                                                   |
|----------------|------------|----------------------------------------------------------------------------------------|
| Zeigefinger    | Kuh        | gelb<br>wie die Butter<br>oder das Stroh,<br>auf dem sie liegt.                        |
| Mittelfinger   | Pferd      | grün<br>wie die Koppel<br>oder die grüne<br>Wiese                                      |
| Ringfinger     | Ziegenbock | getupft,<br>weil er so<br>"hupft"                                                      |
| Kleiner Finger | Schäfchen  | geht gern bei<br>blauem Himmel<br>ins Freie,<br>Schäfchenwolken<br>am blauen<br>Himmel |

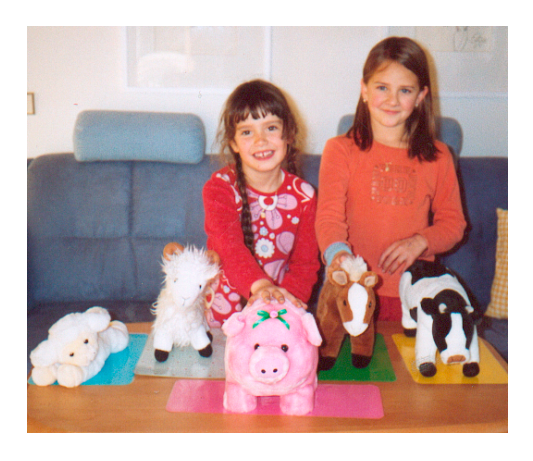

Anna und Rebecca stellen die Kuscheltiere auf die farbige Seite der Riesen-Tierkarten

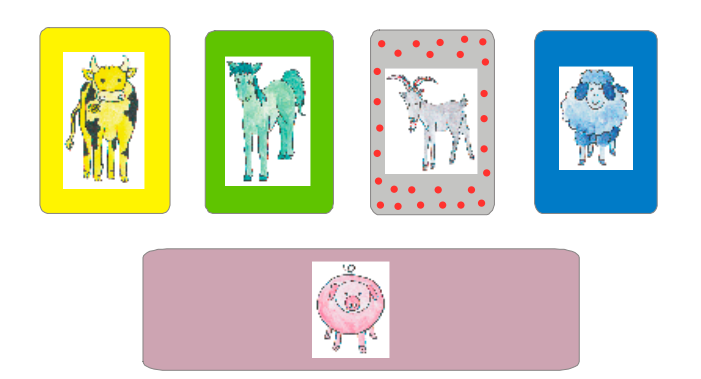

Kontrolle auf der Rückseite der Riesen-Tierkarten

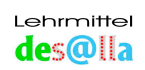

#### **Durchführung:**

- Die Riesen-Tierkarten werden mit der farbigen Seite nach oben aufgelegt. Der Lehrer nimmt ein Tier nach dem anderen und erklärt, warum das Tier diese Farbe bekommt – dann stellt er es auf die richtige Karte.
- Danach trainieren die Kinder diesen Ablauf so lange, bis sie Sicherheit in der richtigen Zuordnung erlangt haben.
- Der Lehrer zeigt eine Farbe, die Kinder nennen das richtige Tier. Kontrolle auf der Rückseite.
- Der Lehrer stellt eine Farbe vor, die Kinder zeigen die entsprechenden Finger.

#### Tierkarten: Stapelspiel 1, Seite 42 Tierspiel 3, Seite 40

| n Tier- |  |
|---------|--|
| Karten  |  |
| RT_\$   |  |

• Fingerpuppen aus Papier von Christina Vergeiner → Arbeitsblatt 4

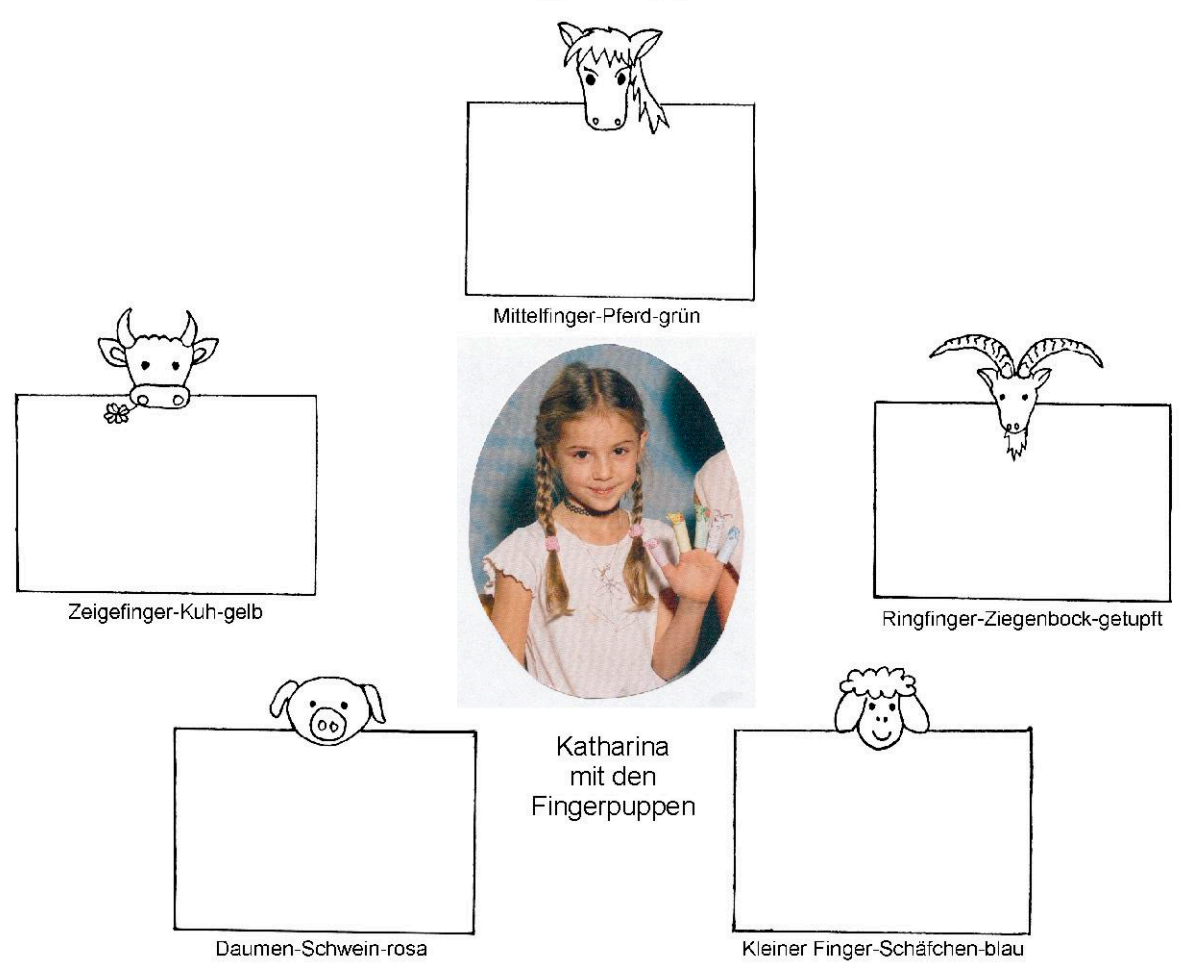

#### **Finger-Puppen**

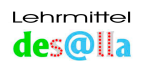

#### Durchführung:

Die Tiere und die Flächen darunter werden in den entsprechenden Farben angemalt.

Dazu wird gesprochen: Das Schwein erhält die Farbe rosa. Es ist ein rosa Glücksschwein. Die Kuh ist gelb wie die Butter. Das Pferd ist grün wie die Wiese. Der Ziegenbock ist getupft, weil er gern "hupft". Das Schäfchen ist blau wie der Himmel für die Schäfchenwolken.

Hausübung: Ausschneiden und Zusammenkleben (Mama wird so lieb sein und helfen)

#### Übungen mit den Fingerpuppen:

#### Zuordnen der Farben zu den Tieren:

- Frage: Wer hat GRÜN, GELB...? Warum? Die Kinder nehmen die jeweilige Fingerpuppe in die Hand und sagen, warum das Tier diese Farbe erhalten hat.
- Welche Farbe gehört zum Pferd, zur Kuh...? Warum?

#### Zuordnen der Farben zu den Fingern:

- Der Lehrer nennt eine Farbe oder zeigt die farbige Seite einer Karte. Die Kinder zeigen beide richtigen Finger mit und ohne Puppen möglich.
- Der Lehrer zeigt einen Finger. Das Kind nennt die passende Farbe.

#### Zuordnen der Tiere zu den Fingern:

- Die Kinder stecken sich selber die Puppen an die Finger.
- Die Kinder stecken sich gegenseitig die Puppen an die Finger.
- Dazusprechen: Der Daumen ist das Schwein usw.

#### Partnerübung:

Die Tiere (gemeint sind die Finger) begrüßen einander ganz lieb mit Tierlauten und berühren sich dabei zart.

#### Zehnfingertrainer:

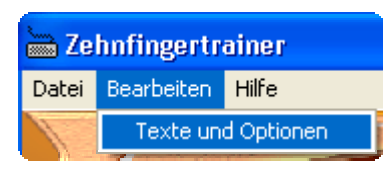

Bearbeiten→ Texte und Optionen→ Textgruppe: 01 Reihen (ab Mittellinie) auswählen und Fenster mit OK schließen. Hauptmenü → links das Bauernhofbild "04. Im Haus gr (Grundreihe)" anklicken. Im Feld "Aktueller Übungstext" erscheint FGHJDKSLAÖÄ → Maus-Trainer leicht - Farben, auch Mix-Text anklicken. Übung: Anklicken des richtigen Fingers (ev. auch Textgruppe: 02 Reihen → 04. Im Haus gr)

Anmerkung 1:

Mit "Maus-Trainer leicht" können Kinder ab dem Kindergarten jedes gewünschte Wort der Standardtexte S.48 üben, weil nur das Tier oder die Farbe dem Finger zuzuordnen ist, d.h. es wird der entsprechende Finger angeklickt. Der geübte Text ist dabei nicht zu sehen. Die Groß- bzw. Kleinschreibung bleibt für beide Maus-Trainer unberücksichtigt.

#### Anmerkung 2:

Wenn bei Schuleintritt mit der Schulschrift geschrieben <u>und</u> gelesen wird, werden bis zur Einführung der Druckschrift die Vorübungen nur bis hierher durchgenommen.

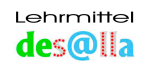

## <u>4. Lehreinheil</u>

## Lernen der Grundregeln des Zehnfingerschreibens mit dem Übungsblatt

Material: Übungsblatt farbig, Übungsblatt schwarzweiß, evtl. Stoffmäuschen, Arbeitsblatt 5

Jeder Schüler erhält dieses Übungsblatt laminiert in Größe A4 zum "Trockentraining".

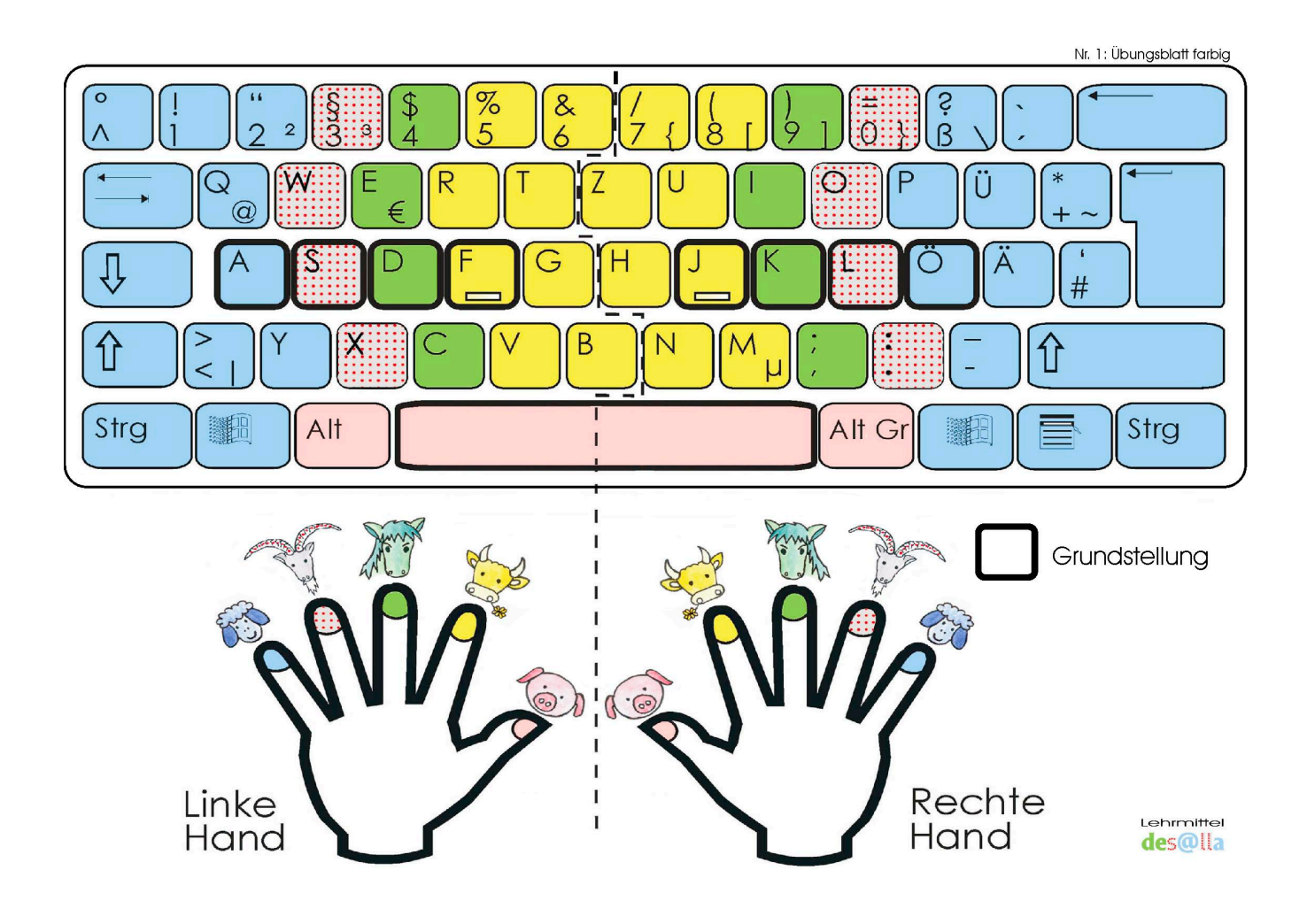

Das Übungsblatt zeigt die Computertastatur in den Farben der Tiere sowie die linke und rechte Hand. Die Finger sind mit den entsprechenden Tieren und Farben unterlegt. Die strichlierte Linie ist die Trennlinie zwischen linker und rechter Hand. Die Grundstellungstasten sind dick umrandet.

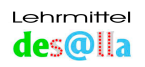

#### Übungen - Hände:

Die Fingerkuppen werden, <u>mit den Daumen beginnend</u>, auf die entsprechenden farbigen Fingernägel auf dem Arbeitsblatt gelegt. Die Daumen sind gestreckt, die anderen Finger gekrümmt und die Hände hohl.(Ein Mäuschen hockt gern unter der Hand. – Koll. Waltraud M.) Das Handgelenk liegt <u>nicht</u> auf.

Der Daumen ist das rosa Glücksschwein.

Der Zeigefinger ist die gelbe Butterkuh..

Der Mittelfinger ist das Pferd mit der grünen Wiese (Koppel).

Der Ringfinger ist der Ziegenbock und getupft, weil er "hupft".

Der kleine Finger ist das Schäfchen und blau wie der Himmel mit den Schäfchenwolken.

#### Zum Schluss stellen wir alle Fingerkuppen auf die entsprechenden Fingernägel. Die Hände (Finger) sind damit bereits in der Grundstellung.

- Der Lehrer nennt irgendein Tier, die Kinder zeigen beide dazugehörenden Finger und stellen diese auf die Tierbilder.
- Übungsblatt schwarzweiß: Anmalen der Tiere und Fingernägel

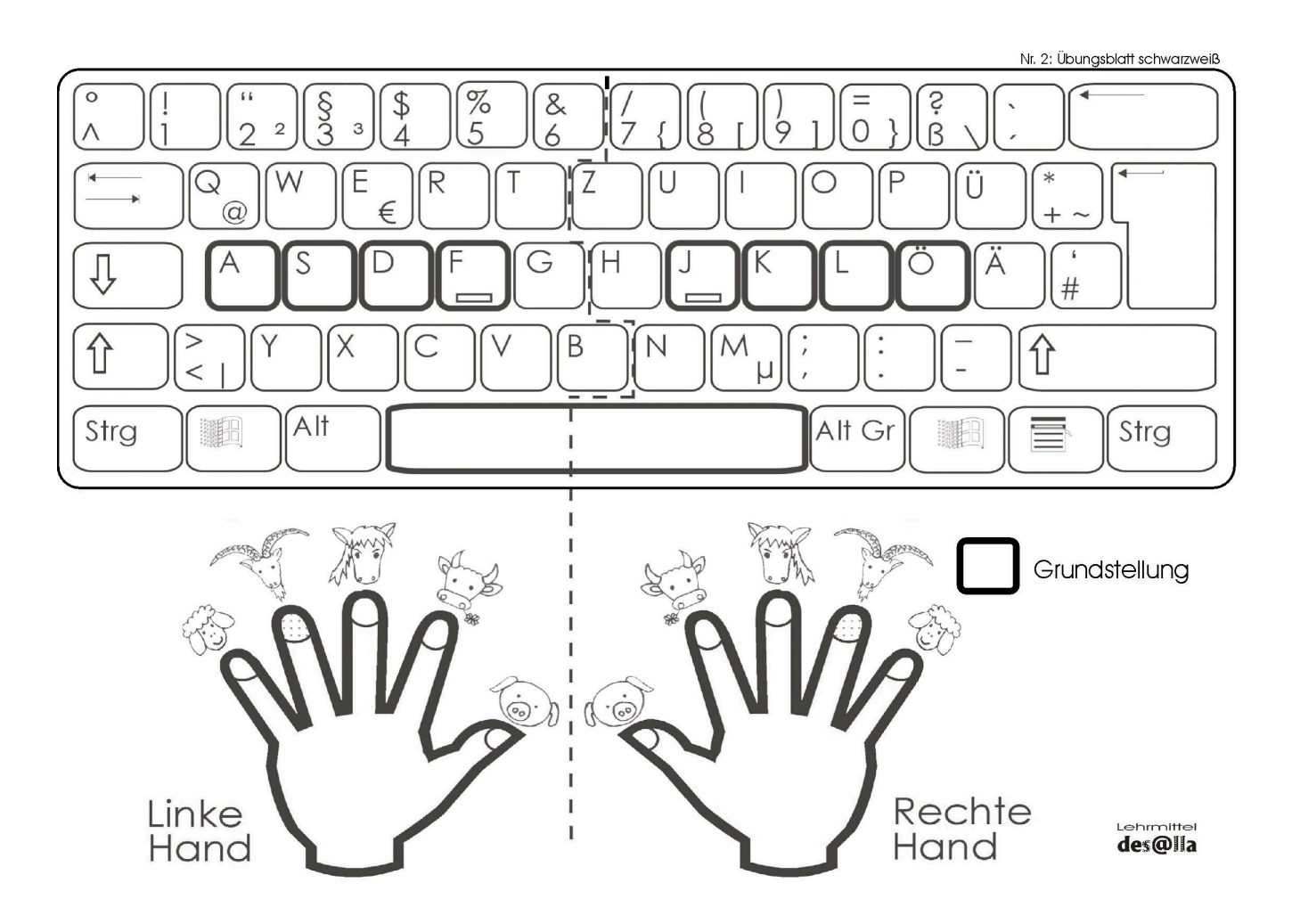

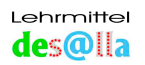

#### Übungen - Tastenfeld:

- Zeigen, was zu den einzelnen Tieren gehört: Alle gelben Tasten gehören der Kuh, die grünen dem Pferd...
- Daher darf die Kuh alle Buchstaben auf den gelben Tasten schreiben, das Pferd die Buchstaben auf den grünen...
- Mit einem Blick ist zu sehen, dass das Schäfchen und die Kuh die meiste Arbeit zu erledigen haben.
- Mit den jeweiligen Fingern wird auf die entsprechenden Farben gezeigt. Links und rechts beachten.
- Die strichlierte Linie ist die Trennlinie zwischen linker und rechter Hand.

#### Ställe für die Tiere = Tasten für die Grundstellung:

Einige Tasten sind dick umrandet: ASDF JKLÖ und die Leertaste.

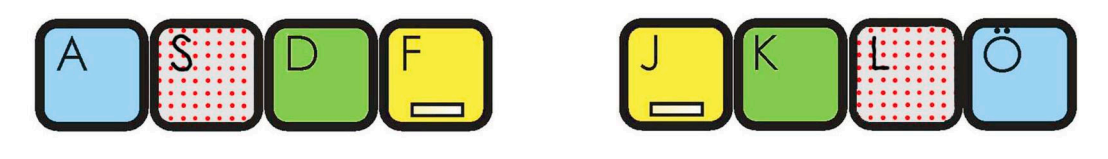

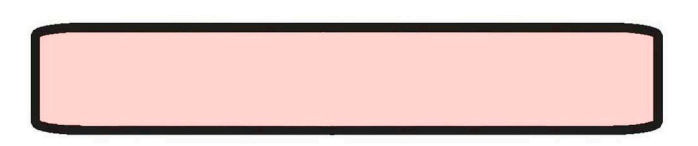

| Erklärung - Kinder                             | Erklärung - Lehrer                    |
|------------------------------------------------|---------------------------------------|
| Diese Tasten sind die Ställe für die Tiere.    | Das sind die Tasten für die           |
|                                                | Grundstellung.                        |
| Wenn die Tiere schreiben wollen, gehen alle in | Wenn wir mit den 10 Fingern schreiben |
| ihren Stall (auf ihren Platz).                 | wollen, wird immer zuerst die         |
|                                                | Grundstellung eingenommen.            |

#### Tiere in den Stall!

#### Einnehmen der Grundstellung:

Dabei ist eine genaue Reihenfolge zu beachten:

| Erklärung – Kinder                                                                                                    | Erklärung - Lehrer                                                                                                    |
|----------------------------------------------------------------------------------------------------|----------------------------------------------------------------------------------------------------|
| ZUERST gehen die SCHWEINE in den                                                                                                    | ZUERST legen sich beide Daumen locker                                                                                      |
| Schweinestall. Sie sind nämlich am hungrigsten,                                                                                                    | - aber gestreckt - auf die Leertaste.                                                                                      |
| wie man ja weiß. Außerdem müssen die Schweine                                                                                                    |                                                                                                    |
| viel fressen, damit sie dick und fett werden und wir                                                                                                    |                                                                                                    |
| den guten Speck bekommen.                                                                                                    |                                                                                                    |
| Nach den Schweinen suchen die Kühe ihren<br>Stall. Dieser ist leicht zu finden, weil diese Tasten<br>ein kleines "Strichlein" oder Pünktchen haben. Das<br>ist der Barren oder die Tränke für die Kühe. | Anschließend werden die Fingerkuppen<br>der Zeigefinger gekrümmt und locker auf<br>die markierten Tasten F und J gestellt. |
| Die Pferde , Ziegenböcke und Schäfchen finden<br>daneben ihren Platz.                                                                                                    | Die Mittelfinger, Ringfinger und kleinen<br>Finger stellen sich auf die Tasten<br>daneben.                                 |

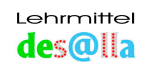

| Die Handflächen sollen hohl und die Finger       | Das Handgelenk soll wegen der besseren |
|--------------------------------------------------|----------------------------------------|
| aufgestellt sein. Es hockt nämlich gern ein      | Durchblutung der Hand nicht aufliegen. |
| Mäuschen unter der Hand. Wenn die Finger flach   | Die Hand ermüdet auf diese Weise auch  |
| auf der Tastatur liegen, hat das Mäuschen keinen | nicht so schnell.                      |
| Platz.                                           |                                        |

<u>Körperhaltung:</u> Oberkörper aufrecht, Kopf aufrecht, Oberarme lose hängen lassen, Unterarm, Mittelhand und erste Fingerglieder bilden eine waagrechte Linie, die auch während des Schreibens eingehalten werden muss (einen Cent auf den Handrücken legen).

- Ein paar Mal wird das Einnehmen der Grundstellung im "Trockentraining" geübt.
- Schwarzweißes Übungsblatt → Anmalen der Grundstellungstasten

#### Arbeitsblatt 5 →

#### Alle Tiere im Stall

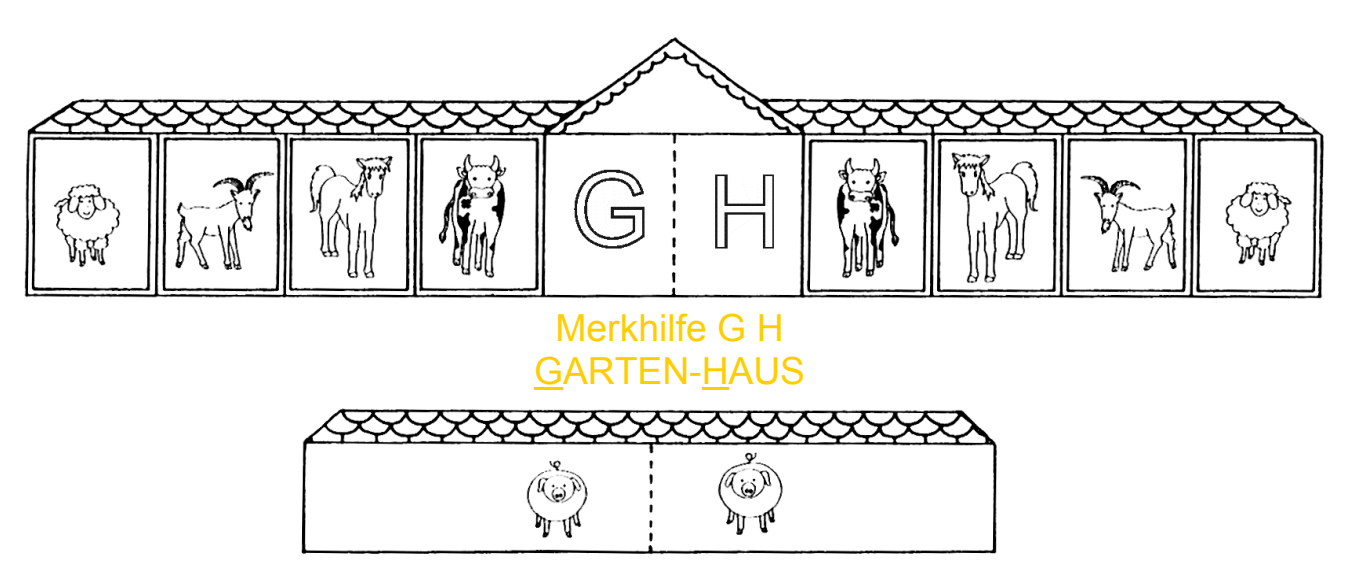

#### Übungen:

- Zeig mit den richtigen Fingern auf die Tiere!
- Wer schreibt  $\mathbb{G}$  und  $\mathbb{H}$ ?  $\rightarrow$  die Kuh ("G" die linke, "H" die rechte)
- Die jeweilige Kuh verlässt dazu kurz den Stall, geht aber gleich wieder auf ihren Platz zurück.
- Vorzeigen mit den beiden Zeigefingern
- Male die beiden Buchstaben und das ganze Haus mit der Farbe der Kuh (gelb) an!
- Male alle Tiere mit der richtigen Farbe an!

#### Zehnfingertrainer:

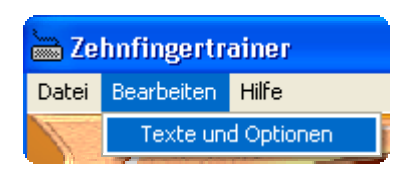

Bearbeiten → Texte und Optionen → **Textgruppe: 01 Reihen** (ab Mittellinie) auswählen und Fenster mit OK schließen. Hauptmenü → links das Bauernhofbild "04. Im Haus gr (Grundreihe)" anklicken. Im Feld "Aktueller Übungstext" erscheint FGHJDKSLAÖÄ → Maus-Trainer schwer (alle drei Möglichkeiten), auch Mix-Text anklicken. Übung: Anklicken des richtigen Fingers (siehe auch: "Der Abstand", Seite 17)

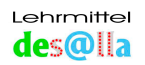

#### Orientierung auf der Tastatur: Veranschaulichung mit Arbeitsblatt 8

| Linke Hand                        |                |           |        |         | Rechte Hand |        |     |    |    |   |
|-----------------------------------|----------------|-----------|--------|---------|-------------|--------|-----|----|----|---|
| Auf dem Gip                       | fel (Zeichenre | eihe)     |        |         |             | 1      |     |    |    |   |
| Į                                 | "              |           |        |         |             |        |     |    |    | ? |
| 1                                 | 2              | 3         | 4      | 5       | 6           | 7      | 8   | 9  | 0  | ß |
| Auf der Alm                       | (Ziffernreihe) |           |        | i,      | r           |        |     |    |    |   |
| Q                                 | W              | E         | R      | Т       | Z           | U      | I   | 0  | Ρ  | Ü |
| @                                 |                | €         |        |         |             |        |     |    |    |   |
| Oberhalb de                       | s Hauses (Ob   | berreihe) |        |         |             |        |     |    |    |   |
| A                                 | S              | D         | F<br>– | G       | Η           | J<br>_ | K   | L  | Ö  | Ä |
| <u>Im Haus (C</u>                 | arundreihe)    | •         |        |         |             |        |     |    |    |   |
| Y                                 | X              | С         | V      | В       | Ν           | Μ      | ;   | :  | -  |   |
| У                                 | х              | С         |        |         |             |        | ,   |    | -  |   |
| Unterhalb des Hauses (Unterreine) |                |           |        |         |             |        |     |    |    |   |
|                                   |                |           |        |         |             |        | Alt | Gr | Le |   |
|                                   |                |           |        | Schwein | estall      |        |     |    |    |   |

**Auf dem Gipfel –** die Gipfel oberhalb der Alm: von  $! \rightarrow ?$  (Zeichenreihe) **Auf der Alm** - viele Tiere (Zahlen): von  $1 \rightarrow \beta$  (Ziffernreihe)

**Oberhalb des Hauses -** Wald, Quelle, Parkplatz...oberhalb des Bauernhofes: von  $Q \rightarrow \ddot{U}$  (Oberreihe)

**Im Haus** - Bauernhof mit den Ställen: von A  $\rightarrow$  Ä (Grundreihe)

**Unterhalb des Hauses -** Blumen, Hufschmiede, Spielplatz... unterhalb des Bauernhofes: von Y  $\rightarrow$  Strich (Unterreihe)

Schweinestall → ist ganz unten

#### Übungen:

- Zeigen der einzelnen Reihen auf dem farbigen Übungsblatt
- Suchen und Zuordnen einiger Buchstaben:
   A → im Haus, E → oberhalb des Hauses, B → unterhalb des Hauses, 4→ auf der Alm, ! → auf dem Gipfel...

Tier-Karten

Tierkarten: Orientierungsspiel: Seite 40, farbiges Übungsblatt als Hilfe

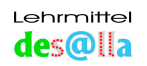

## Schreiben mit 10 Fingern auf dem Übungsblatt - "Trockentraining"

| Erklärung – Kinder               | Erklärung - Lehrer             |
|----------------------------------|--------------------------------|
| Alle Tiere gehen in den Stall    | Einnehmen und Verweilen in der |
| und bleiben beim Schreiben dort. | Grundstellung beim Schreiben:  |

#### Buchstaben, Ziffern und Zeichen

| Jedes Tier darf den Buchstaben in seinem Stall schreiben.                                                       | Jeder Finger "schreibt" den Buchstaben auf<br>seiner Taste.      |
|----------------------------------------------------------------------------------------------------|------------------------------------------------------------------|
| $K_{\text{ub}} \rightarrow E \perp \text{Pford} \rightarrow D \mid K \mid \text{Ziggaphack} \rightarrow S \mid$ | Zeigefinger E L Mittelfinger D K                                 |
|                                                                                                    |                                                                  |
| Schatchen $\rightarrow$ A, O                                                                                    | Ringtinger $\rightarrow$ S, L, Kleiner Finger $\rightarrow$ A, O |
| Anmerkung: Es ist nicht möglich, "gepunktet" zu<br>schreiben → deshalb Ziegenbock rot-grau!                     |                                                                  |
| Jedem Tier gehören aber auch alle anderen                                                                       | Jedem Finger gehören aber auch alle                              |
| Buchstaben seiner Farbe. Zum Schreiben                                                                          | Buchstaben und Tasten seiner Farbe.                              |
| der Buchstaben außerhalb des Stalles                                                                            |                                                                  |
| verlässt das Tier kurz den Stall, schreibt den                                                                  | Wichtig: Wenn ein Buchstabe außerhalb der                        |
| Buchstaben und kehrt gleich wieder in den                                                                       | Grundstellung geschrieben wird, kehrt der                        |
| Stall zurück denn ein anderes Tier könnte                                                                       | Einger gleich wieder in die Grundstellung                        |
| ibe const beget on (Mersenleyft, bet den                                                                        |                                                                  |
| inn sonst besetzen. (vver verlauft, hat den                                                                     | ZURUCK.                                                          |
| Platz verkauft!)                                                                                                |                                                                  |
|                                                                                                    |                                                                  |

## Der Abstand

| Das Schwein hat keinen Buchstaben zu<br>schreiben.                                                                                                    | Wenn der Daumen auf die Leertaste drückt, entsteht ein Abstand.                                                                                                    |
|----------------------------------------------------------------------------------------------------|----------------------------------------------------------------------------------------------------|
| venn es "frisst (auf die Leertaste druckt),<br>entsteht ein Abstand. Damit kein Streit<br>entsteht, ist das Drücken der Leertaste<br>genau geregelt: Schreibt die linke Hand<br>den <u>letzten Buchstaben</u> des Wortes,<br>drückt das rechte Schwein auf die<br>Leertaste – und umgekehrt.                              | Die Daumen bleiben beim Schreiben <u>immer</u> auf<br>der Leertaste, Das ist für das Blindschreiben<br>sehr wichtig. Wenn sich z.B. ein Daumen unter<br>der Leertaste befindet, liegt die Hand schief und<br>die Abstände können nicht mehr genau ertastet<br>werden. |
| Die Schweine bleiben beim Schreiben immer<br>im Stall.<br><u>Ausnahmen:</u><br>Das rechte Schwein hilft als Glücksschwein<br>dem Pferd das Eurozeichen € zu schreiben<br>und dem Schäfchen das @. Dabei drückt es<br>so lange auf die Alt Gr –Taste, bis das Pferd<br>das €, bzw. das Schäfchen das @<br>geschrieben hat. | Ausnahmen:<br>Zum Schreiben von € und @ drückt der rechte<br>Daumen auf die Alt Gr –Taste.                                                                                                    |

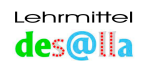

### Pfeiltasten

| Das Schäfchen hat auch verschiedene<br>Tasten ohne Buchstaben zu bedienen:<br>Pfeiltasten zum Großschreiben, Ausbessern<br>und Bestätigen.                                                                                                    |                                                                                                    |
|----------------------------------------------------------------------------------------------------|----------------------------------------------------------------------------------------------------|
|                                                                                                    | Der kleine Finger hat auch Tasten ohne<br>Buchstaben zu bedienen: Umschalt-, Korrektur-<br>und Bestätigungstaste.                                              |
|                                                                                                    |                                                                                                    |
| Beim Schreiben der Buchstaben außerhalb<br>der Ställe und beim Bedienen solcher<br>Tasten soll nach Möglichkeit nur das Tier,<br>das dran ist, den Stall verlassen. Die<br>anderen Tiere bleiben im Stall oder bewegen<br>sich nur ganz wenig. Vorsicht -<br>besonders beim Ausbessern (Löschen)! | Beim Bedienen der Tasten außerhalb der<br>Grundstellung sollen die anderen Finger - vor<br>allem der Zeigefinger - zur Stütze in der<br>Grundstellung bleiben. |
| Wenn das Schäfchen ausbessert, muss es<br>weit rechts hinauf zur Taste mit dem<br>Rückwärtspfeil springen. Die Kuh bleibt<br>dabei im Stall, so finden (ertasten) die<br>anderen Tiere den Stall blind wieder.                                                                                    | Um die Korrekturtaste zu erreichen, wird nach<br>außen, bzw. weit nach oben gespreizt.                                                                         |

#### BLOCKSCHRIFT

| Blockschrift (Großbuchstaben)                                                                                                    | Sollten ausschließlich Großbuchstaben        |
|----------------------------------------------------------------------------------------------------|----------------------------------------------|
| Linkes Schäfchen "macht                                                                                                    | geschrieben werden, wird der                 |
| Licht"→ Es drückt auf die                                                                                                    | Umschaltfeststeller gedrückt. Zur Entrastung |
| "Lichttaste" neben seinem Stall.                                                                                                    | wird einer der beiden Umschalter betätigt.   |
| Daraufhin erscheint rechts oben auf der<br>Tastatur das zweite Lämpchen. Das<br>bedeutet, dass man nur <b>Großbuchstaben</b><br>schreiben kann, das sind die Buchstaben,<br>die auf den Tasten zu sehen sind.<br>Will man wieder die Kleinbuchstaben<br>schreiben, löscht das Schäfchen das Licht<br>aus: Es drückt auf die Lichttaste bzw. die<br>darunter liegende Taste. |                                              |

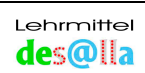

| Druckschrift                                                                                                    | Um einen Großbuchstaben schreiben zu                                            |
|----------------------------------------------------------------------------------------------------|---------------------------------------------------------------------------------|
| (Groß- und Kleinbuchstaben):                                                                                                    | können drückt der kleine Finger auf die in der                                  |
|                                                                                                    | Unterreihe liegende Umschalttaste                                               |
| Fin einzelner <b>Großbuchstabe</b> erscheint                                                                                                    | z.B. bei F auf die rechte, bei J auf die linke.                                 |
| wenn ihm das Schäfchen das Tor öffnet                                                                                                    |                                                                                 |
|                                                                                                    | Die kleinen Finger kommen je nach Lage des                                      |
| "Unterhalb des Hauses" befindet sich links<br>und rechts am Rand eine Taste mit <u>Pfeil</u><br><u>nach oben</u> . Das sind die Tore → leicht zu<br>merken:<br>Automatische Tore (Garagentor, Tor in der | Buchstabens zum Einsatz und zwar jeweils der<br>kleine Finger der anderen Hand. |
| Bank) öffnen sich auch von unten nach                                                                                                    |                                                                                 |
| Nachvollziehen der Aufwärtsbewegung mit                                                                                                    |                                                                                 |
| dem Körper (mit beiden Händen von der                                                                                                    |                                                                                 |
| Hocke aus).                                                                                                    |                                                                                 |
|                                                                                                    |                                                                                 |
| Das Tor öffnet sich, wenn das Schäfchen                                                                                                    |                                                                                 |
| auf eine dieser Tasten drückt, und schließt                                                                                                    |                                                                                 |
| sich sofort wieder, wenn die Taste                                                                                                    |                                                                                 |
| losgelassen wird.<br>Deshalb derf des Schöfeben eret in den Stell                                                                                                    |                                                                                 |
| zurück wenn der Großbuchstabe                                                                                                    |                                                                                 |
| geschrieben ist.                                                                                                    |                                                                                 |
| Oder: Das Schäfchen muss auf der Taste                                                                                                    |                                                                                 |
| bleiben, bis der Großbuchstabe geschrieben                                                                                                    |                                                                                 |
| ist.                                                                                                    |                                                                                 |
| Die Schäfchen wissen genau, wer dran ist:                                                                                                    |                                                                                 |
| Wenn ein Buchstabe mit der rechten Hand                                                                                                    |                                                                                 |
| geschrieben wird, öffnet das linke Schäfchen                                                                                                    |                                                                                 |
| das Ior und umgekehrt. So sind beide                                                                                                    |                                                                                 |
| zurriegen.                                                                                                    |                                                                                 |

Für einen Außenstehenden mag sich das alles etwas verwirrend anhören. Für mich war und ist es faszinierend, mit welcher Selbstverständlichkeit die Kinder die Rollenspiele annehmen, übernehmen und auch selber beim Lernen anwenden. Auch viele Erwachsene haben ihren Spaß daran.

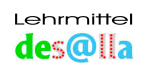

## <u>5. Lehreinheil</u>

#### Umsetzung am Computer:

#### a) Mit Word

**Vorbereitung:** Schuldruckschrift oder Arial, Schriftgröße ab 20, Lieblingsfarbe der Kinder, Tastaturvorlage in Holzleiste <u>links</u> vor dem Bildschirm

#### Tastübungen und Blindsuchen der Grundstellung

- Tiere in den Stall! Wie zuvor auf dem Übungsblatt.
- Mit offenen und geschlossenen Augen: Einnehmen und Abtasten der Grundstellung (ohne die Tasten niederzudrücken)–
   Besonders wichtig: Leertaste und die markierten Tasten F und J.
- Die Tiere putzen (polieren) den Boden ihres "Stalles" vorsichtig. Die Tasten werden dabei nicht gedrückt.
- Sie spielen "Blinde Kuh": Augen schließen, den Rand der Tasten berühren, ohne die Tasten niederzudrücken.
- Jedes Tier "übt" nun nach Belieben den Buchstaben in seinem "Stall" drückt seine Taste nieder.
- Die Kinder entdecken, dass auf dem Bildschirm nicht dieselben Buchstaben erscheinen wie auf der Tastatur. Hinführung durch den Lehrer: Jeder Buchstabe auf der Tastatur hat einen "kleinen Bruder" → Kleinbuchstaben!
- Wie schreibe ich den "großen Bruder"?
   Das linke Schäfchen macht Licht. → Es drückt auf die "Lichttaste" neben seinem Stall.

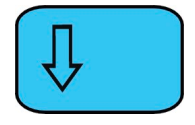

- Daraufhin erscheint rechts oben auf der Tastatur das zweite Lämpchen. Das bedeutet, dass man nun **Großbuchstaben** schreiben kann, das sind die Buchstaben, die auf den Tasten zu sehen sind.
- Jedes Tier schreibt nun nach Herzenslust den Buchstaben in seinem Stall: JÖÖLDJFJFAJF KJDFJL DLKJFSDJA ÖÖÖÖHFH FDDD LDÖLF

Um wieder in Kleinbuchstaben schreiben zu können, löscht das Schäfchen das Licht aus. Es drückt auf die Lichttaste oder die Taste darunter: ffdssdföföja kkfj

Auf dem Bildschirm herrscht jetzt ein großes **Durcheinander**. Für **Ordnung** sorgt das **rechte Schäfchen**. Es drückt auf die **Löschtaste** und entfernt, was weg soll. **Die Kuh bleibt dabei im Stall,** damit die anderen Tiere ihren Platz wieder "blind" finden.

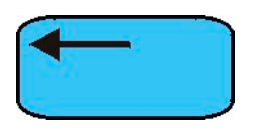

- Wenn man nur einen einzelnen Großbuchstaben braucht, wie z.B. den Anfangsbuchstaben eines Wortes, macht man es anders. Siehe: "Druckschrift", S.19
- Ein paar Buchstaben werden ausprobiert.

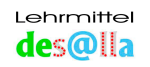

#### Die einzelne Taste

#### Die Lage der Buchstaben, Ziffern und Zeichen bedeutet auf allen Tasten dasselbe.

| Erklärung - Kinder                                                                       | Erklärung - Lehrer                                                                   |
|------------------------------------------------------------------------------------------|--------------------------------------------------------------------------------------|
| Buchstabe oder Zeichen links                                                             | soben: 👔 👔                                                                           |
| Schäfchen öffnet das Tor – jeweils                                                       | Jeweils der gegengleiche kleine                                                      |
| das Schäfchen der anderen Hand.                                                          | Finger drückt zusätzlich die Shift-<br>Taste.                                        |
| Beispiele: Großbuchstaben, Rufzeichen, F<br>Auslassungszeichen                           | ragezeichen, Doppelpunkt, Strichpunkt,                                               |
| Buchstabe oder Zeichen links                                                             | s unten:                                                                             |
| Das jeweilige Tier drückt die<br>entsprechende Taste.                                    | Ohne zusätzliche Taste möglich!                                                      |
| Beispiele: Ziffern, Punkt, Beistrich, das Plu<br>die auf den Tasten nicht zu sehen sind. | szeichen und alle Kleinbuchstaben,                                                   |
| Zeichen rechts unten:                                                                    |                                                                                      |
| Rechtes Schwein öffnet das                                                               | Rechter Daumen drückt zusätzlich                                                     |
| rosarote Tor Alt Gr.                                                                     | die Taste Alt Gr                                                                     |
| (rosarotes Tor der <u>alt</u> en <u>Gr</u> oßmutter)                                     | (für Zeichen, die mit der rechten Hand geschrieben werden $\rightarrow$ Strg + Alt). |
| Beispiele: € @   ²                                                                       |                                                                                      |

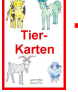

## Tierkarten: Tor-Spiel, Seite 42

#### Word:

Mit verschiedenen Tasten werden alle Möglichkeiten ausprobiert. Es spielt keine Rolle, ob das Kind die Buchstaben und Zeichen kennt oder nicht.

Beispiele:

| Ee€ | Q q @ | § 3 <sup>3</sup> | (8[ | D d | ! 1 |
|-----|-------|------------------|-----|-----|-----|
|     | ~ ~ 😅 | 3 5              |     |     |     |

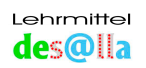

#### b) Mit Zehnfingertrainer (CD)

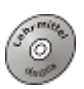

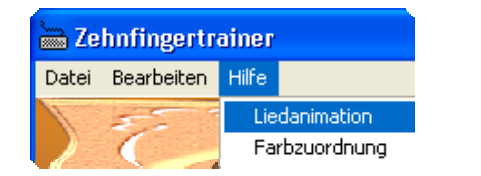

Einstieg:

- Startmenü > Hilfe: Liedanimation
- Startmenü > Hilfe: Farbzuordnung

#### Zehnfingerschreiben

• Üben mit Standardtexten:

Mit den im Programm vorgegebenen allgemeinen Texten kann das Zehnfingerschreiben (Tippen) mit 20 Übungstextgruppen selbst erlernt werden. Übersicht: S. 49 - 53

#### Auswählen der ersten Textgruppe:

Bearbeiten  $\rightarrow$  Texte und Optionen  $\rightarrow$  **Textgruppe: 01 Reihen (ab Mittellinie)**  $\rightarrow$  OK  $\rightarrow$  im Hauptmenü links "01. Im Stall kl (Grundstellung)" - mit Bauernhofbild - anklicken, damit erscheint der Übungstext "fjdkslaö" im Feld "Aktueller Übungstext"  $\rightarrow$  Nun können alle Übungen der beiden Maustrainer und des Tastatur-Trainers durchgeführt werden.

Anschließend kann links "Im Haus kl" angeklickt und geübt werden, ev. auch "Im Stall gr" und "Im Haus gr"

#### Auswählen der nächsten Textgruppe:

Bearbeiten → Texte und Optionen → Textgruppe: 02 Reihen (von links nach rechts) oder:

**O3 Im Haus** (Wortbeispiele)  $\rightarrow$  OK  $\rightarrow$  im Hauptmenü eine Übung (mit Bauernhofbild) anklicken  $\rightarrow$  Los geht's! Viel Erfolg!

• Üben mit selbst erstellten Texten:

#### 1. Textgruppen SCHÜLER, LEHRER, ELTERN:

In diese Textgruppen können Schüler, Eltern und Lehrer Übungen eingeben. Schüler: Namen der Schulkinder, oder die Schüler denken sich Übungsbeispiele für die Klasse aus.

Dateiname: jeweils der Name des Schülers

Lehrer: Lehrer gibt Merkwörter, Merksätze oder häufig falsch geschriebene Wörter als Übungsbeispiele für die Klasse ein.

Dateiname: evtl. Name des Lehrers mit Datum

Eltern: Eltern geben Übungsbeispiele für ihre Kinder ein.

Dateiname: Name des Kindes, für das die Übung bestimmt ist, evtl. mit Datum

#### Beispiel 1:

Lehrer möchte Übungswort "Ferien" in die Übungstextgruppe LEHRER eingeben: Bearbeiten  $\rightarrow$  Texte und Optionen  $\rightarrow$  **Texte warten**  $\rightarrow$  "LEHRER" im Feld "Verfügbare Übungstextgruppen" markieren  $\rightarrow$  im Feld "Aktueller Text" das Wort **Ferien** schreiben  $\rightarrow$  Aktuellen Text speichern - Ja  $\rightarrow$  Dateiname: Ferien  $\rightarrow$  OK  $\rightarrow$  OK Falls der Text irrtümlich in der falschen Übungstextgruppe gespeichert wurde, kann dieser wie beim Windows Explorer in die richtige Gruppe verschoben werden.

#### Ein Kind möchte das Wort "Ferien" aus der Textgruppe LEHRER üben:

Bearbeiten  $\rightarrow$  Texte und Optionen  $\rightarrow$  **Textgruppe: LEHRER**  $\rightarrow$  OK  $\rightarrow$  im Hauptmenü links das Wort "Ferien"(mit Bauernhofbild) anklicken. Das Wort erscheint im Feld "Aktueller Übungstext" und kann nun geübt werden.

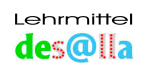

#### Beispiel 2:

Eine Mutter möchte für ihr Kind Martin den Satz "Martin übt fleißig." in die Textgruppe ELTERN eingeben:

Bearbeiten  $\rightarrow$  Texte und Optionen  $\rightarrow$  **Texte warten**  $\rightarrow$  "ELTERN" im Feld "Verfügbare Texte..." markieren  $\rightarrow$  im Feld "Aktueller Text" – **Martin übt fleißig.** – schreiben  $\rightarrow$ 

Aktuellen Text speichern – Ja  $\rightarrow$  Dateiname: **Martin 18.05.04**  $\rightarrow$  OK  $\rightarrow$  OK Der Text kann nachträglich wie beim Windows Explorer in andere Textgruppen verschoben werden.

#### Martin möchte den Satz üben:

Bearbeiten  $\rightarrow$  Texte und Optionen  $\rightarrow$  **Textgruppe: ELTERN**  $\rightarrow$  OK  $\rightarrow$  im Hauptmenü links **"Martin 18.5.04**" (mit Bauernhofbild) anklicken. Der Satz erscheint darunter im Feld "Aktueller Übungstext" und kann nun geübt werden.

#### 2. Erstellen einer eigenen Textgruppe

#### Beispiel 1:

Susi möchte eine Textgruppe (Mappe) mit ihrem Namen erstellen, ihr Lieblingswort "Dinosaurier" eingeben und dieses üben.

Bearbeiten  $\rightarrow$ Texte und Optionen  $\rightarrow$  **Texte warten**  $\rightarrow$  Neue Übungstextgruppe  $\rightarrow$  SUSI schreiben $\rightarrow$  OK $\rightarrow$ ,SUSI" im Feld "Verfügbare Texte..." markieren  $\rightarrow$  im Feld "Aktueller Übungstext" **Dinosaurier** schreiben  $\rightarrow$  Aktuellen Text speichern – Ja  $\rightarrow$  Dateiname: **Dinosaurier**  $\rightarrow$  OK  $\rightarrow$  zu **Allgemeine Einstellungen** wechseln $\rightarrow$  Textgruppe SUSI  $\rightarrow$  OK  $\rightarrow$  im Hauptmenü links **Dinosaurier** (mit Bauernhofbild) anklicken. Das Wort erscheint darunter im Feld "Aktueller Übungstext" und kann nun geübt werden.

#### Beispiel 2:

Lehrer möchte Textgruppe LERNWÖRTER 04 erstellen und die Wörter "Oma" und "Opa" eingeben – zuerst beide Wörter einzeln, dann zusammen.

Bearbeiten  $\rightarrow$  Texte und Optionen  $\rightarrow$  Texte warten  $\rightarrow$  Neue Übungstextgruppe  $\rightarrow$ LERNWÖRTER 04 schreiben  $\rightarrow$  OK  $\rightarrow$  "LERNWÖRTER 04" im Feld "Verfügbare Texte..."markieren  $\rightarrow$  im Feld "Aktueller Text" **Oma** schreiben  $\rightarrow$  Aktuellen Text speichern – Ja  $\rightarrow$  Dateiname: **Oma**  $\rightarrow$  OK  $\rightarrow$  Im Feld "Aktueller Text" **Opa** schreiben  $\rightarrow$  Aktuellen Text speichern – Ja  $\rightarrow$  Dateiname: **Opa**  $\rightarrow$  OK  $\rightarrow$ im Feld "Aktueller Text" **Oma Opa** schreiben  $\rightarrow$  Aktuellen Text speichern – Ja  $\rightarrow$ Dateiname: ev. Lernwörter 1 $\rightarrow$  OK  $\rightarrow$  OK

#### Ein paar nützliche Hinweise:

- Zeichen, die nicht für Dateinamen verwendet werden können: ?, \*, /, ^,&,",~,',<,>,|
- Zweimal derselbe Dateiname in einer Übungstextgruppe ist nicht möglich. Dies gilt auch für Texte in Groß- bzw. Kleinbuchstaben (z.B. EVA = Eva, fghj = FGHJ).
- Textgruppe **auswählen immer** bei **"Textgruppe":**  *Pfad: Bearbeiten → Texte und Optionen → Textgruppe* oder: *Texte warten → Allgemeine Einstellungen → Textgruppe*
- **Text erstellen bzw. löschen immer** bei **"Texte warten":** *Pfad: Bearbeiten → Texte und Optionen → Texte warten*
- Vorsicht! Wenn man vergisst, einen eben erstellten Text in eine Textgruppe zu verschieben, scheint er zur Wahl in jeder Textgruppe auf. Das ergibt bald ein Chaos. Deshalb: Ordnung halten! Gleich einordnen!
- Ist ein Text irrtümlich in einer falschen Textgruppe gelandet, kann er mit "drag & drop" in die richtige verschoben werden (Texte warten → Feld "Verfügbare Texte bzw. Textgruppen").

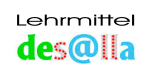

#### 1. Erarbeitung eines Buchstabens

Voraussetzung ist die Kenntnis des Zuordnens der Tiere und Farben zu den entsprechenden Fingern und die "Orientierung auf der Tastatur", Seite 16

- Am Anfang ist ein beachtlicher Mehraufwand für Planung und Vorbereitung nötig. Auch die nötige Zeit im Unterricht ist oft schwer zu finden.
- Nicht entmutigen lassen, die Anstrengung lohnt sich!

## Beispiel: M m

Materialien: Übungsblatt farbig und schwarzweiß, Arbeitsblätter 6 und 7

Word: Schul-Druckschrift oder Arial, Größe 100, Farbe gelb; evtl. Augenklappen

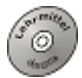

#### Erarbeitung

• Der Laut wird zuerst wie üblich erarbeitet.

#### Übergang zum Zehnfingerschreiben mit Farb- und Hohlbuchstabenalphabet:

- M m wird sehr groß mit weißer Kreide an die Tafel geschrieben.
- Am Farbalphabet, das in DIN A3 oder größer in der Klasse hängt, wird nun das M m gesucht. M m ist gelb→ also darf es die Kuh schreiben.
- Der Buchstabe an der Tafel wird nun mit gelber Kreide nachgezogen.

#### "Trockentraining" mit Übungsblatt

- Der Lehrer arbeitet mit dem laminierten A3-Übungsblatt an der Tafel, die Kinder haben ihr farbiges A4-Übungsblatt auf der Bank liegen.
- Wo befindet sich das M? → in der Reihe unterhalb der Ställe, also auf dem Platz unter dem Bauernhof (auf der rechten Seite, fast genau unter dem Kuhstall mit dem J)

#### Tiere in den Stall!

• Das kleine m ist einfach zu schreiben.

Die rechte Kuh verlässt den Stall, drückt auf die Taste mit dem M und kehrt gleich wieder in den Stall zurück. Linkes Schwein setzt den Abstand.

• Und das große M?

M ist ein Großbuchstabe, der mit der <u>rechten</u> Hand geschrieben wird.
<u>Linkes</u> Schäfchen öffnet dasTor (bleibt auf der Taste mit dem Pfeil nach oben).
Kuh schreibt das M.
Kuh in den Stall zurück.
Schäfchen in den Stall zurück.
<u>Linkes</u> Schwein Abstand.

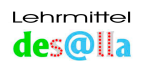

#### Training mit Word:

Tastaturvorlage in Holzleiste links vor dem Bildschirm

#### Anweisungen genau wie beim "Trockentraining":

#### Tiere in den Stall!

- Das kleine m schreibt man ganz leicht.
   Die Kuh verlässt den Stall, drückt auf die Taste mit dem M und kehrt darauf gleich wieder in den Stall zurück.
   <u>Das linke</u> Schwein setzt den Abstand oder Schäfchen bestätigt (drückt die Entertaste für neue Zeile).
- Es wird versucht, die Tasten auch "blind" zu finden, d.h. die Augen schauen nur auf den Bildschirm.

#### Üben: M M M

• Und das große M?

Das <u>linke</u> Schäfchen hält das Tor auf (bleibt auf der Taste mit dem Pfeil nach oben). Kuh schreibt das **M.** 

Kuh kehrt in den Stall zurück.

Schäfchen kehrt in den Stall zurück.

Linkes Schwein setzt Abstand

oder Schäfchen steigt die Stiege hinunter (drückt die Entertaste für neue Zeile).

## Üben: MMMMMM...

## $\label{eq:uben: Uben: Mm Mm Mm Mm } \overset{\text{``Uben: }}{\mathsf{M}} \overset{\text{``Uben: }}{\mathsf{M}} \overset{\text{``Uben: }$

- Üben evtl. auch mit Augenklappen (Partnerarbeit)
- Zum Schluss räumt das Schäfchen auf. Es löscht alles wieder weg, indem es lang auf die Löschtaste drückt. Ohne Radierer, ohne Schmieren - einfach schön! Braves Schäfchen!

#### Üben mit Word Art

ist sehr wirkungsvoll und begeistert alle Kinder:

Word Menü  $\rightarrow$  Einfügen  $\rightarrow$  Grafik  $\rightarrow$  A

Gewünschtes Format anklicken OK→OK

Schul-Druckschrift oder Arial Black **M m** schreiben

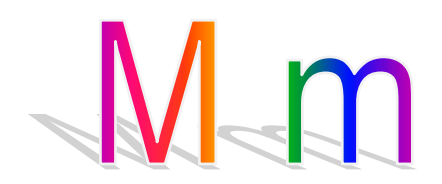

Vergrößern in Bildschirmgröße - Staunen und Freude!

Vergrößern: In den Buchstaben klicken →Markierungspunkte erscheinen →mit dem Cursor auf einem Markierungspunkt bleiben, bis ein kleiner Doppelpfeil entsteht → linke Maustaste drücken und den Punkt hinausziehen (strichlierte Linien) →Maustaste loslassen und bei einem anderen Markierungspunkt versuchen

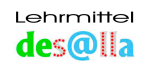

#### Zehnfingertrainer:

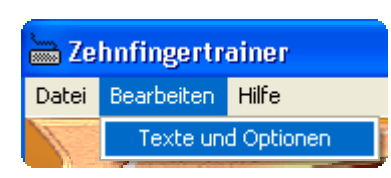

Bearbeiten  $\rightarrow$  Texte und Optionen  $\rightarrow$  Textgruppe: **17 Buchstaben**  $\rightarrow$  OK  $\rightarrow$  im Hauptmenü links **M m** (mit Bauernhofbild) anklicken  $\rightarrow$  **M m M m** erscheint darunter im Feld "Aktueller Text" und kann nun geübt werden. Alle Möglichkeiten des Maus- und Tastaturtrainers werden durchgespielt.

Die Kinder freuen sich über den verdienten "Smiley" und wissen, dass sie weiter üben müssen, wenn das "rote Gesicht" erscheint.

#### Kontrollieren beim Üben mit dem <u>"Tastatur</u>-Trainer": Blick zum Bildschirm, Mm mit dem Zeigefinger, Abstand mit dem <u>linken</u> Daumen

Übungen für Stillarbeit:

- M-Taste am schwarzweißen Übungsblatt 2 anmalen
- $\mathbb{M} \mod \mathbb{H}$  am Hohlbuchstabenalphabet (*Arbeitsblatt 7*) ausmalen

Jedes Kind erhält den Buchstaben in "Hohlform":

Hinweis für den Lehrer: Word  $\rightarrow$  Format  $\rightarrow$  Zeichen  $\rightarrow$  Outline  $\rightarrow$  M m

Der Buchstabe wird gelb ausgemalt bzw. mit gelbem Farbstift nachgespurt und anschließend auch im Heft geübt.

<u>**Tipp</u>**: Zuerst mit Bleistift schreiben, dann mit der gelben Farbe nachziehen. Wenn der Buchstabe nur mit dem gelben Stift geschrieben wird, sieht man ihn schlecht.</u>

#### Organisation:

Während die Kinder im Heft, mit dem Setzkasten oder anderwärtig üben, arbeiten der Reihe nach je zwei am Computer.

Anmerkung: Die Reihenfolge - Word, Zehnfingertrainer oder umgekehrt - ist eigentlich egal. Die Kinder haben ja das Übungsblatt und kennen sich daher gut aus.

#### Übrigens:

Setzkasten (Veritas) kann mit "Zehnfinger-Farbstreifen" überklebt werden. (Information: info@desalla.com)

#### Üben zu Hause:

Dieselben Übungen mit Word und Zehnfingertrainer wie in der Schule Vorschlag: Das Kind erhält Anleitung dazu mit Angabe von Schriftart, Schriftgröße, Farbe...

## Beachte: Nicht allzu lange vor dem Computer sitzen! Auch auf die Gesundheit achten!

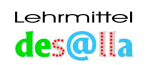

#### 2. Unsere Namen in BLOCKSCHRIFT

(Blockschrift = nur Großbuchstaben)

#### Vorbereitung:

Tafelbild; Zehnfingertrainer: Namen der Kinder in Blockschrift in "Textgruppe SCHÜLER" eingeben

Word: Schul-Druckschrift oder Arial, wenigstens Größe 72

Hinweis: Wenn man noch größer schreiben will, die gewünschte Zahl in das Schriftgröße – Feld schreiben  $\rightarrow$  Entertaste drücken.

Material: Heft, Übungsblatt farbig und schwarzweiß

#### Tafelbild:

Alle Namen der Kinder werden vom Lehrer in den Tierfarben an die Tafel geschrieben. Welche Tiere dürfen das Wort "Lukas" schreiben?

## LUKAS

Die Kinder lesen: Ziegenbock, Kuh, Pferd, Schäfchen, Ziegenbock

Jedes Kind erhält seinen Namen in Hohlbuchstaben, malt ihn aus

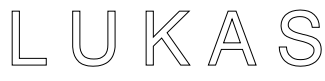

oder übt ihn in den entsprechenden Farben im Heft.

## "Tippen" am Übungsblatt und am Computer:

• Tiere in den Stall! Schäfchen macht Licht, geht zurück in den Stall. Nun bleiben die Großbuchstaben, bis das Licht ausgelöscht wird. Siehe S.18

#### ANNA schreiben wir so:

A: Schäfchen
NN: Kuh Kuh wieder zurück in den Stall
A: Schäfchen
Abstand: rechtes Schwein
oder:
Neue Zeile: Schäfchen bestätigt – drückt die (Entertaste)

#### MARIO schreiben wir so:

- M: Kuh Kuh wieder in den Stall
- A: Schäfchen
- R: Kuh Kuh wieder in den Stall I: Pferd
- Pferd wieder in den Stall O: Ziegenbock
  - Ziegenbock Ziegenbock wieder in den Stall Abstand: linkes Schwein

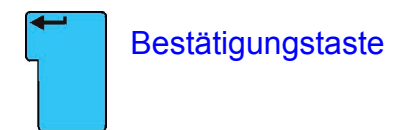

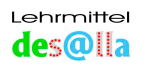

## Zehnfingertrainer: In Textgruppe: SCHÜLER Namen der Kinder in

BLOCKSCHRIFT eingeben, Vorgangsweise wie Seite 30  $\rightarrow$  Üben mit Maus-Trainer schwer (alle drei Möglichkeiten)

#### Anmerkung:

Übungen in Blockschrift (nur Großbuchstaben) eignen sich besonders gut für "Maus-Trainer schwer" – Farbtastatur. Diese Übungen sind auch schon für Kindergarten- bzw. Vorschulkinder geeignet, denn der Buchstabe im Text schaut gleich aus wie der auf der Taste. Durch die Farbtastatur ist es dem Kind möglich, den Buchstaben zuzuordnen, auch wenn es ihn nicht kennt. Die einzige Schwierigkeit besteht im Anklicken des richtigen Daumens. Siehe: "Der Abstand", S. 17

Damit das Kind auf den begehrten Smiley nicht zu lange warten muss, sollen nur sehr kurze Texte verwendet werden.

Mit dem "Tastatur-Trainer" (Farbtastatur/Tiere und Farbtastatur/Farben) wird bei Texten in Blockschrift die Shift-Taste bei jedem Buchstaben gedrückt. Das ist eine sehr gute Übung, aber für den Anfang schwierig. Siehe: "Druckschrift", S. 19

### Weitere Übungen:

#### Schreiben der Wörter in den Tierfarben:

- Farbe mit linker Maustaste anklicken (schwarzer Pfeil)
- den ersten Buchstaben schreiben  $\rightarrow M$
- Farbe für den nächsten Buchstaben holen
- den Buchstaben schreiben  $\rightarrow A$ USW.

*Hinweis: "Ziegenbockbuchstaben" werden rot geschrieben.* 

#### "Verzaubern" der Namen:

- den Namen ANNA schreiben
- einzelne Buchstaben oder das ganze Wort markieren (linke Maustaste drücken und den gewünschten Teil "zudecken")

Seite 28

- "Zaubern": gewünschte Farbe, Größe, Schriftart... wählen, mit der linken Maustaste ins weiße Feld klicken
- Namen in verschiedenen Schriftarten, Größen, Farben, Word Art...

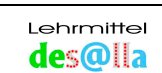

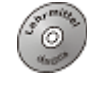

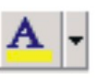

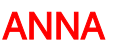

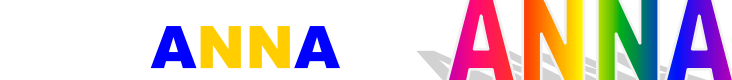

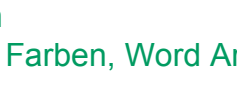

#### 3. Unsere Namen in Druckschrift

(Druckschrift = nur der Anfangsbuchstabe ist groß)

**Vorbereitung:** Tafelbild; Zehnfingertrainer: Namen der Kinder in Druckschrift in "Textgruppe SCHÜLER" eingeben

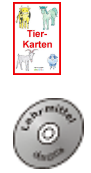

**Material**: *Arbeitsblatt* 6 (Farbalphabet), *Arbeitsblatt* 7 (Hohlbuchstabenalphabet), *Übungsblatt farbig,* Word, Word Art

Alle Namen der Kinder werden vom Lehrer in den Tierfarben an die Tafel geschrieben. Welche Tiere dürfen das Wort schreiben?

oder: Der Lehrer schreibt die Namen mit weißer Kreide, die Kinder malen sie an. (Farbalphabet als Hilfe)

## Mario

Die Kinder lesen:

Kuh, Schäfchen, Kuh, Pferd, Ziegenbock

Jedes Kind erhält seinen Namen in Hohlbuchstaben und malt ihn aus.

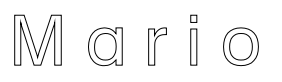

Nun übt das Kind den Namen in den entsprechenden Farben zuerst im Heft, danach am farbigen Übungsblatt und am Computer.

#### Mario schreiben wir so:

#### Tiere in den Stall!

M: Schäfchen der linken Hand öffnet das Tor (bleibt auf der Taste mit dem Pfeil nach oben) Kuh schreibt M

Kuh zurück in den Stall

Schäfchen zurück in den Stall

#### a: Schäfchen

- r: Kuh Kuh zurück in den Stall
- I: Pferd
  - Pferd zurück in den Stall
- o: Ziegenbock Ziegenbock zurück in den Stall Abstand: <u>linkes</u> Schwein

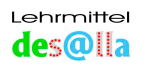

#### Übung: "Verzaubern" der Namen: verschiedene Farben, Schriften (Schreibschrift), Word Art

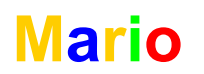

Marin

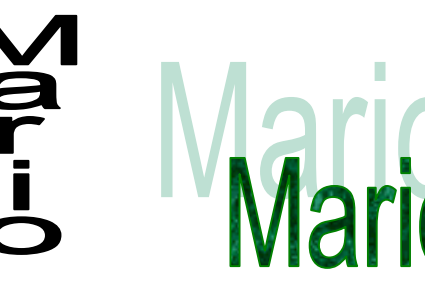

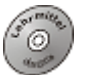

#### Zehnfingertrainer:

Der Lehrer gibt die Namen ein (jeden einzeln) und zeigt das evtl. auch den Schülern, damit sie zu Hause üben können.

#### **Beispiel: Mario**

Bearbeiten  $\rightarrow$  Texte und Optionen  $\rightarrow$  **Texte warten**  $\rightarrow$  Textgruppe SCHÜLER markieren  $\rightarrow$  Im Feld "Aktueller Text" **Mario** schreiben  $\rightarrow$  Akt. Text speichern – Ja  $\rightarrow$  Dateiname: wieder **Mario** schreiben  $\rightarrow$  OK $\rightarrow$ 

→ Allgemeine Einstellungen → Textgruppe SCHÜLER auswählen → OK → im Hauptmenü Mario (mit Bauernhofbild) <u>im linken Feld anklicken (= markieren)</u> → Das Wort Mario erscheint darunter im großen Feld "Aktuelle Übungstexte" und kann nun mit allen Möglichkeiten der beiden Maustrainer und des Tastatur-Trainers durchgeübt werden.

Tierkarten: Tierspiele 1, 2, Seite 40 - mit den Buchstaben des geübten Namens

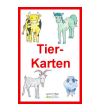

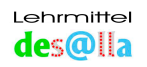

## 7. Lehreinheil

"Blind schreiben" mit Merkhilfen (ab der 2. Schulstufe)

Material: Übungsblatt farbig und schwarzweiß, Word, Arbeitsblatt 8

Beispiel: Lernen der Reihe "Im Haus" (Grundreihe):

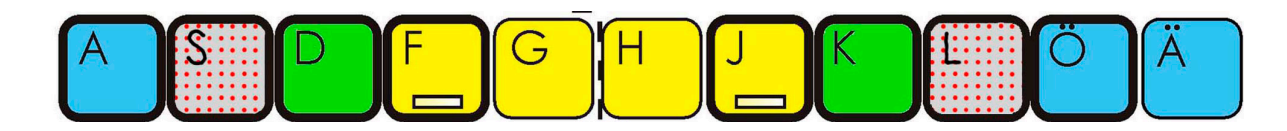

- Suchen der Reihe auf dem Übungsblatt 1
- Lernen der Merksprüche für die einzelnen Buchstaben oder Ausdenken von eigenen Sprüchen. Begonnen wird mit der Kuh:
  - **FGHJ**  $\rightarrow$  <u>FRITZ</u> <u>GEHT</u> <u>HEIM</u> JAUSNEN
  - $D K \rightarrow \underline{D} EN \underline{K} UCHEN$
  - **SL**  $\rightarrow$  <u>SEHR LECKER</u>
  - A Ö Ä → <u>A</u>US <u>Ö</u>STERREICHISCHEN <u>Ä</u>PFELN
- Wieder und wieder Sprechen der Merkhilfen. Gleichzeitig "Tippen" der Anfangsbuchstaben auf dem Übungsblatt.
- Zuerst auf die "Tasten" schauen, dann "blind".
- Es kann auch auf dem Übungsblatt 2 getippt werden.

#### • Üben mit Word:

Schriftgröße mindestens 24, Einstellung Blockschrift:

| Tippen mit Blick zum Bildschirm:<br>(Abstand jeweils mit dem linken Daumen). | Dazu sprechen:                                                                        |
|------------------------------------------------------------------------------|---------------------------------------------------------------------------------------|
| FGHJ FGHJ FGHJ FGHJ                                                          | <u>F</u> ritz <u>g</u> eht <u>h</u> eim jausnen, <u>F</u> ritz <u>g</u> eht           |
|                                                                              | <u>h</u> eim jausnen. <u>F</u> ritz <u>g</u> eht <u>h</u> eim jausnen.                |
| So lange üben, bis die Buchstaben eingeprägt                                 | sind.                                                                                 |
| DK DK DK DK DK DK DK DK                                                      | <u>d</u> en <u>K</u> uchen, <u>d</u> en <u>K</u> uchen                                |
| So lange üben, bis die Buchstaben eingeprägt                                 | sind.                                                                                 |
| SL SL SL SL SL SL SL SL SL SL                                                | <u>s</u> ehr <u>l</u> ecker, <u>s</u> ehr <u>l</u> ecker, <u>s</u> ehr <u>l</u> ecker |
| So lange üben, bis die Buchstaben eingeprägt                                 | sind.                                                                                 |
| AÖÄ AÖÄ AÖÄ AÖÄ AÖÄ AÖÄ                                                      | <u>a</u> us <u>ö</u> sterreichischen <u>Ä</u> pfeln, <u>a</u> us                      |
|                                                                              | <u>ö</u> sterreichischen Äpfeln                                                       |
| So lange üben, bis die Buchstaben eingeprägt                                 | sind.                                                                                 |

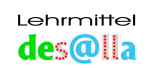

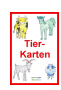

- Beim Auflegen der Karten werden wieder die Merksätze dazugesprochen.
- Sind alle Karten aufgelegt, werden sie in derselben Reihenfolge weggenommen und auch wieder die Sätze dazugesprochen.

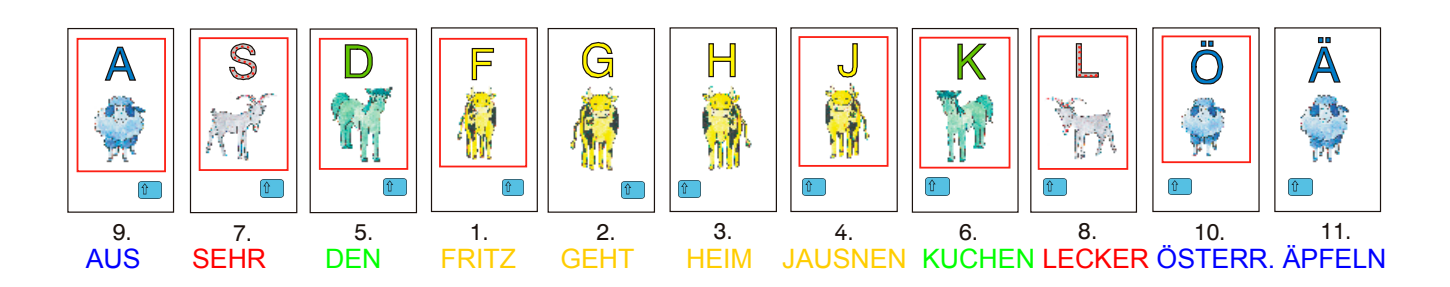

#### Tierkarten: Reihenspiel 2.2

• Es werden wieder die Merksätze dazugesprochen.

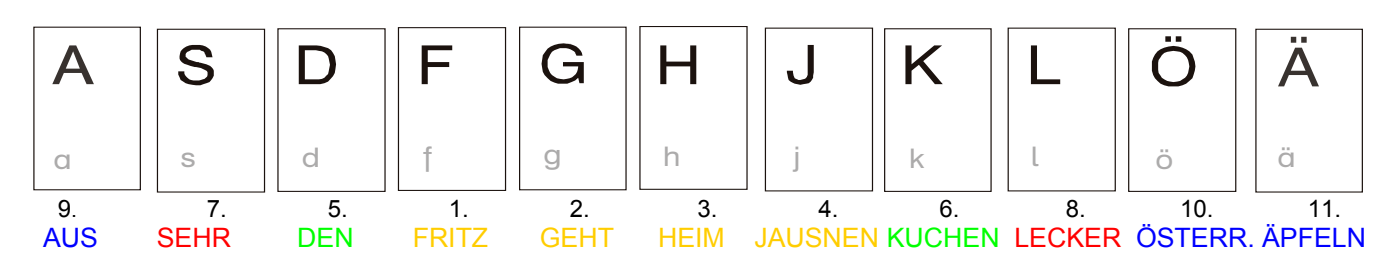

#### Tierkarten: Reihenspiele 3, 4, 5, Seite 41

#### Arbeitsblatt 8: Eintragen der Merksätze (siehe Reihe "Im Haus", Seite 37)

#### Erklärung und Durchführung:

- Linke Hand Rechte Hand (strichlierte Linie ist Trennlinie)
- Suchen der Reihe "Im Haus"
- Ausmalen der Tasten der Reihe mit den entsprechenden Farben, die Ställe mit dickem Rand
- Eintragen der Merkhilfen

#### Zehnfingertrainer:

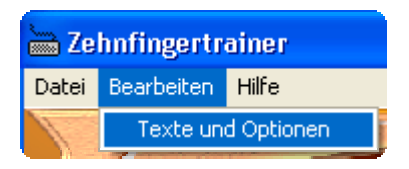

Bearbeiten  $\rightarrow$  Texte und Optionen  $\rightarrow$  **Textgruppe: 01 Reihen (ab Mittellinie)**  $\rightarrow$  OK  $\rightarrow$  im Hauptmenü links "Im Haus kl (Grundreihe)"anklicken (mit Bauernhofbild)  $\rightarrow$  Im Feld "Aktueller Übungstext" steht nun **fghjdkslaöä: Tastatur-Trainer** (alle vier Möglichkeiten) Siehe auch S. 22: Üben mit Standardtexten

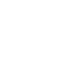

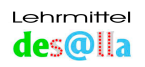

#### 4 Merkhilfen

#### Material: Arbeitsblätter 8 und 9

- Angeführte Beispiele sind Anregungen und Vorschläge. Sie können auf die jeweilige Person oder Gruppe nach Belieben abgeändert werden.
- Viele dieser Merkhilfen sind im Unterricht oder bei Seminaren entstanden. Vielen Dank für alle Beiträge!
- Merkhilfen, die von den Kindern, bzw. vom Lernenden selber kommen, bleiben am besten im Gedächtnis. Der Fantasie und Kreativität sind keine Grenzen gesetzt.
- Bitte gute Ideen mitteilen unter info@desalla.com!

#### Merkhilfen, die Form der Buchstaben betreffend:

Da es auf der Tastatur des Computers keine Farben gibt, denken sich die Kinder Merkhilfen aus, welche die <u>Form</u> der Buchstaben betreffen.

#### Hier einige Beispiele:

- $C \rightarrow$  Hufeisen
- D → Pferdekoppel (Zeichnung)
- $J \rightarrow$  "aufgehängter" Kuhschwanz
- **S**  $\rightarrow$  Der Ziegenbock hat Angst vor der Schlange und hüpft umher. (Zeichnung)

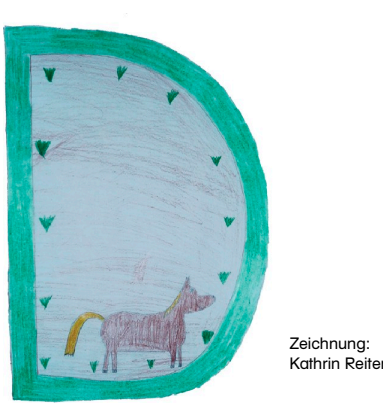

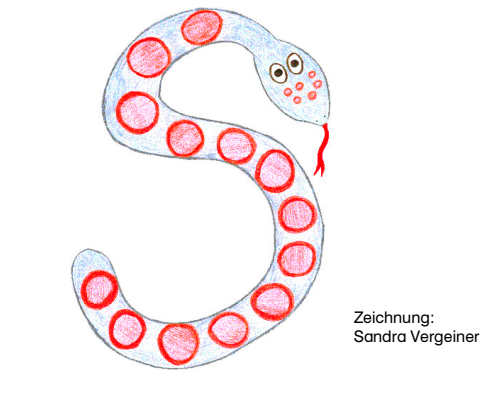

- Ä,Ö,Ü → Schäfchen auf dem Berg, beim Brunnen, gehen in den Stall.
   Erklärung: Die Umlautstriche sind die Schäfchen. A→ spitz wie der Berg, Ö→ rund wie der Brunnen...
- $W \rightarrow Der Ziegenbock h
  upft im Gebirge herunter, hinauf, herunter und wieder hinauf.$
- **Beistrich**  $\rightarrow$  Das Pferd scharrt auf dem Boden.
- Punkt → Der Ziegenbock hüpft immer wieder ungehorsam weg. Der Bauer schimpft und stampft auf den Boden: "Jetzt mach einen PUNKT, der Ziegenbock ist schon wieder weg!"
- X → Achterbahn f
  ür den Ziegenbock (Form des Buchstabens schließen...) usw.

#### Der Ideenreichtum der Kinder ist unbegrenzt!

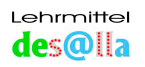

#### Vorlage zum Einprägen der Buchstaben und Zeichen der einzelnen Finger - Arbeitsblatt 9

| Kuh = Zeigefinger    |         |
|----------------------|---------|
| Auf der Alm          | 5 6 7 8 |
| Oberhalb des Hauses  | R T Z U |
| Im Haus              | FGHJ    |
| Unterhalb des Hauses | V B N M |

| Pferd = Mittelfinger |            |   |
|----------------------|------------|---|
| Auf der Alm          | 4          | 9 |
| Oberhalb des Hauses  | <b>E</b> € |   |
| Im Haus              | D          | K |
|                      | С          | , |
| Unterhalb des Hauses | С          | , |

| Ziegenbock = Ringfinger |   |   |  |
|-------------------------|---|---|--|
| Auf der Alm             | 3 | 0 |  |
| Oberhalb des Hauses     | W | 0 |  |
| Im Haus                 | S |   |  |
|                         | Х | : |  |
| Unterhalb des Hauses    | Х |   |  |

| Schäfchen = Kleiner Finger |            |  |    |
|----------------------------|------------|--|----|
| Auf dem Gipfel             | i "        |  | ?  |
| Auf der Alm                | 1 2        |  | ß  |
| Oberhalb des Hauses        | <b>Q</b> @ |  | ΡÜ |
| Im Haus                    | Α          |  | ÖÄ |
| Unterhalb des Hauses       | Υ          |  | _  |
|                            | У          |  | -  |

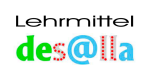

#### Beispiel:

Ein gelber <u>R</u>ock und ein gelbes <u>T</u>-Shirt liegen im gelben <u>Z</u>elt neben einer gelben <u>U</u>nterhose. Sie wünscht sich ein gelbes <u>F</u>ahrrad, einen gelben <u>G</u>ame –Boy, gelbe <u>H</u>andschuhe und eine gelbe <u>J</u>acke.

In der gelben <u>V</u>ase sind gelbe <u>B</u>lumen von einem <u>n</u>etten <u>M</u>ann.

Eine grüne <u>E</u>ckbank steht auf der grünen <u>I</u>nsel. **Darauf liegen eine grüne <u>D</u>ecke und eine grüne <u>K</u>rawatte. Auf der grünen <u>C</u>ouch liegt ein grüner Stift \rightarrow <b>Beistrich** 

eine getupfte <u>W</u>este und ein gepunkteter <u>O</u>verall getupfte <u>S</u>ocken und <u>L</u>eggings ein getupftes <u>X</u>ylophon, da mach aber einen  $\underline{\cdot} \rightarrow Punkt$ 

Neben der blauen <u>Q</u>uelle liegen ein blauer <u>P</u>ullover und ein blaues <u>Ü</u>bungsheft. **Am blauen <u>A</u>norak ist blaues <u>Ö</u>I am <u>Ä</u>rmel. Eine blaue <u>Y</u>acht zum Träumen - \rightarrow Gedanken (strich), der Unterstreichungsstrich ist der Meeresspiegel \_.** 

#### Arbeitsblatt 9

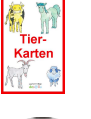

Tierkarten: Farbenspiele 1, 2, Seite 41 Mittellinienspiel, Seite 42

**Zehnfingertrainer: Standardtexte: Tiere (Finger) - Farbgruppen**, Seite 52 (Anmerkung: Diese Texte werden mit Word in Farbe geübt.)

#### Merkhilfen für die vier Tastenreihen:

Im Haus:

Grundreihe:

Oberreihe:

<u>Fritz geht heim jausnen.</u> Was? <u>Den Kuchen.</u> Er schmeckt <u>s</u>ehr <u>l</u>ecker. <u>Aus österreichischen Äpfeln.</u>

Oberhalb des Hauses:

 Resi trifft zwei Urlauber.

 e i (oder Elisabeth isst)

 w o (wenig Obst)

 an der blauen Quelle, dort schreiben sie ein E-Mail (@), dann gehen sie zum Parkplatz üben.

 (Auto fahren)

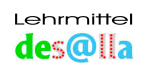

#### Was befindet sich unterhalb des Hauses? <u>V</u>iele <u>B</u>lumen und die <u>n</u>ette <u>M</u>ama.

| Die Pferde werden beschlagen(C hat die Form eines Hufeisens): |                                                                                                    |
|---------------------------------------------------------------|----------------------------------------------------------------------------------------------------|
| C - Das große Pferd wird beschlagen.                          | Es stampft zuerst auf den Boden (kontrolliert<br>damit, ob das Hufeisen fest ist) und probiert<br>es dann auf dem Boden scharrend aus →<br>Strichpunkt |
| <b>C</b> - Das kleine Pferd wird beschlagen.                  | Es probiert das Hufeisen gleich aus →<br>Beistrich                                                                                                    |

| D <b>ie Ziegenböcke fahren Achterbahn</b> (X in Gedanken schließen):                        |                                                                                                    |
|---------------------------------------------------------------------------------------------|----------------------------------------------------------------------------------------------------|
| <ul> <li>X - Der große Ziegenbock f\u00e4hrt mit<br/>der gro u00e6en Achterbahn.</li> </ul> | Er verliert vor Aufregung zwei "Gagl"<br>(= Bemmerln = Bohnen) :→ Doppelpunkt.<br>(oder: Er bekommt danach zwei<br>Schokokugeln.) |
| <ul> <li>X – Der kleine Ziegenbock f\u00e4hrt mit<br/>der kleinen Achterbahn.</li> </ul>    | Er verliert in der Aufregung einen "Gagl" →<br>Punkt. (oder: Er bekommt danach eine<br>Schokokugel.)                              |

| Die Schäfchen spielen Yo -Yo:                                                                                                 |                                                                       |
|----------------------------------------------------------------------------------------------------|-----------------------------------------------------------------------|
| Y – Das große Schäfchen spielt mit<br>dem großen Spiel.Es unterstreicht seinen Sieg →<br>Unterstreichungsstrich (Grundstrich) |                                                                       |
| <ul> <li><b>y</b> - Das kleine Schäfchen spielt mit<br/>dem kleinen Spiel.</li> </ul>                                         | Es ist dabei in Gedanken versunken →<br>Gedankenstrich (Mittelstrich) |

Auf der Alm:

#### Ziffern – und Zeichenreihe:

| 5,6,           | 7oder 8 Kühe   |  |  |
|----------------|----------------|--|--|
| 49 Pferde      |                |  |  |
| 4              | 9              |  |  |
| 30 Ziegenböcke |                |  |  |
| 3              | 0              |  |  |
| 12 Schafe      | ß (Schafstall) |  |  |

#### Auf dem Gipfel:

| Ich mache auf dem Gipfel einen Handstand.                                                 | ? Wie viele Tiere sind im Stall? ( <b>B</b> = Stall) |
|-------------------------------------------------------------------------------------------|------------------------------------------------------|
| " Das Redezeichen steht beim Zweier, weil<br>meistens zwei Personen miteinander<br>reden. |                                                      |

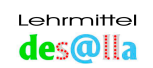

#### Hilfe zur Ausarbeitung von Arbeitsblatt 8

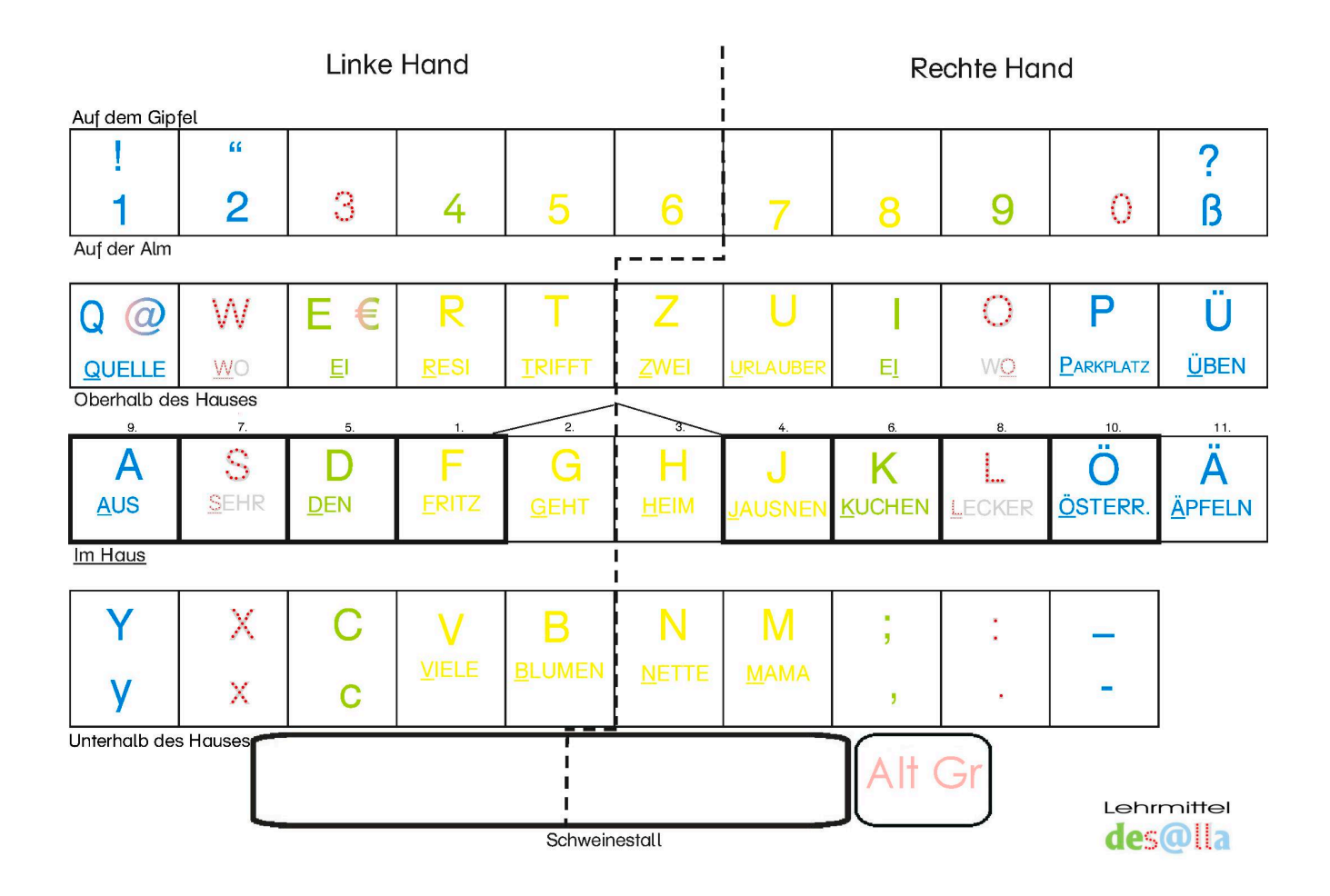

- Es werden jeweils die Merksätze <u>einer Reihe</u> ausgedacht bzw. gelernt, begonnen wird mit den Zeigefingern.
- Lehreinheit "Im Haus" ausgearbeitet S. 31 / 32

Tierkarten: Reihenspiele, Seite 41 Mittellinienspiel, Seite 42 Stapelspiel 2, Seite 42

#### Zehnfingertrainer: Textgruppe: 01 Reihen (ab Mittellinie)

**Standardtexte: 01 Reihen (ab Mittellinie)** Seite 49 Siehe auch Seite 22

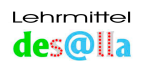

#### **Beispiel:**

Linke Hand Rechte Hand

Grundreihe = Bauernhof (Im Haus)

(unterstrichene Buchstaben →Buchstaben der Grundstellung)

#### Die Tiere unterhalten sich im Stall:

Die Kuh sagt: "Fräulein Gerda heiratet Josef." Sie tut alles für Josef. Das Pferd meint: "Ich sehe Grün für die beiden. Das klappt." Der Ziegenbock ergänzt: "Ja, das glaube ich auch. Ich habe genau beobachtet. Als sie sich den Ring an den Finger steckten, waren sie zueinander sehr lieb, so lieb. Sie haben sich sogar geküsst: sehr lang, so lustig!" Das Schäfchen weiß auch noch was. Am Abend soll' s einen unerfreulichen Zwischenfall gegeben haben. Die beiden wollten ausgehen, er schaute noch in den Spiegel: O weh, am blauen Anzug war ein Ölfleck am Ärmel!

| Linke Hand                                                                 | Rechte Hand            |
|----------------------------------------------------------------------------|------------------------|
| <b>F</b> RÄULEIN <b>G</b> ERDA                                             | Heiratet <u>J</u> osef |
| Gerda liebt ihren Bräutigam sehr. Sie tut alles <u>f</u> ür <u>J</u> osef. |                        |
| <mark>F</mark> ÜR                                                          | JOSEF                  |
| DAS                                                                        | <b>K</b> LAPPT         |
| <b>S</b> EHR                                                               | LIEB                   |
| ANZUG                                                                      | Ölfleck <u>Ä</u> rmel  |

#### Reihe oberhalb = Hang oberhalb des Bauernhofes Verstecken - Spiel der Tiere

Was macht die Kuh Resi? (Die Kuh ist das einzige Tier mit Namen). <u>Resi tanzt zu u</u>ns, um uns folgende Geschichte zu erzählen:

Das Pferd versteckt ein grünes <u>E i</u>. Der Ziegenbock meckert: <u>W O</u>? Er hüpft im Wald hinunter und hinauf, hinunter und hinauf (Form des Buchstabens W). Er findet nichts und geht wieder heim in den Stall. Er hüpft im Kreis (Form des Buchstabens O) und findet leider auch nichts. Das Schäfchen sucht bei der <u>Q</u>uelle. Es fällt ihm ein, dass es ein E-Mail schreiben muss (<u>@</u>) und geht in den Stall. Dann sucht es auf dem <u>P</u>arkplatz, findet das Ei und macht vor Freude einen Überschlag.

| Linke Hand                 | Rechte Hand                          |  |
|----------------------------|--------------------------------------|--|
| <u>R</u> ESI <u>T</u> ANZT | <u>Z</u> U <u>U</u> NS               |  |
| E                          | <u>I</u>                             |  |
| W                          | <u>O</u>                             |  |
| QUELLE @                   | <u>P</u> ARKPLATZ <u>Ü</u> BERSCHLAG |  |

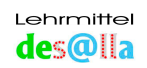

#### Reihe unterhalb = unterhalb des Bauernhofes Die Tiere beschäftigen sich

Beim Haustor steht eine Vase mit Blumen. Ein netter Mann hat sie gebracht. Unterhalb des Hauses befindet sich die Schmiede. Das große Pferd wird heute neu beschlagen. Es bekommt ein Hufeisen ( $\underline{C}$ ) und bedankt sich, indem es sich verneigt und das Hufeisen gleich ausprobiert. Dabei stampft es zuerst kurz und macht dann eine scharrende Bewegung ( $\underline{\cdot}$ ). Das kleine Pferd macht nur eine Verbeugung und probiert gleichzeitig das Hufeisen mit einer scharrenden Bewegung aus ( $\underline{\cdot}$ ). Unterhalb des Bauernhauses ist auch ein Spielplatz. Der Ziegenbock fährt

Achterbahn (Buchstabenform in Gedanken schließen). Zuerst fährt er mit der kleinen Achterbahn ( $\underline{x}$ ). Vor Aufregung verliert er einen "Gagl"  $\rightarrow$  Punkt <u>.</u> Dann fährt er noch mit der großen Achterbahn ( $\underline{X}$ ). O weh, er ist sehr aufgeregt und lässt zwei "Gagl" fallen  $\rightarrow$  Doppelpunkt <u>.</u> (Punkt und Doppelpunkt lassen sich auch lustig mit Schokorosinen erarbeiten.)

Das Schäfchen spielt unterhalb des Hauses Yo-Yo. Einmal spielt es mit dem großen Spiel, das ist schwierig, das Schäfchen ist dabei lang in Gedanken versunken: Grundstrich (\_). Ein anderes Mal ist es mit dem kleinen Spiel nur kurz in Gedanken versunken: Gedankenstrich (-).

| Vase Blumen | <u>N</u> etter <u>M</u> ann |
|-------------|-----------------------------|
| С           | •                           |
| С           | 3                           |
| X           | :                           |
| X           | -                           |
| Υ           |                             |
| У           |                             |

Notizen:

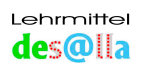

## **5** Tierkarten

• Tierspiele

#### 1. Welches Tier darf den Buchstaben schreiben? oder

#### Welchem Tier gehört der Buchstabe?

Gespielt wird mit einem Teil der Tierkarten oder mit allen.

Die Vorderseite der Karte (schwarzer Buchstabe) wird gezeigt, das zugeordnete Tier auf der Rückseite soll erraten werden.

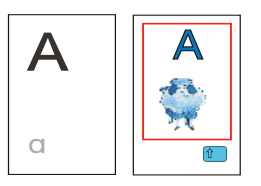

Anfangs darf das **farbige Übungsblatt** als Hilfe verwendet werden. Der Buchstabe wird auf dem Blatt gesucht und auf Grund der jeweiligen Farbe das Tier erkannt.

- 1.1 Spiel zu zweit: Einer fragt den anderen  $\rightarrow$  Wechsel
- 1.2 Spiel zu dritt: Einer fragt die beiden anderen, der Schnellere erhält die Karte. Sieger ist, wer mehr Karten hat.

#### 2. "Leise-Spiele" für Freiarbeit:

Die Kuscheltiere stehen nebeneinander da.

- 2.1 Für ein Kind: Das Kind legt die Buchstabenkarten (schwarzer Buchstabe nach oben) zum richtigenTier. Kontrolle auf der Rückseite der Karten Statt der Kuscheltiere können auch Spieltiere oder Tierbilder verwendet werden.
- 2.2 Für zwei Kinder: Ein Kind zeigt eine Karte (schwarzen Buchstaben), das andere berührt das richtige Tier oder hält dieses hoch. *Kontrolle auf der Rückseite der Karte*

#### 3. Riesen-Tierkarten-Spiel

Gespielt wird mit den Riesen-Tierkarten und allen (kleinen)Tierkarten. Die Tierkarten werden auf die entsprechenden Riesen-Tierkarten gelegt:

- 3.1 Riesen-Tierkarten und Tierkarten mit dem Tier nach oben legen (Kindergarten)
- 3.2 Riesen-Tierkarten: Farbe oben, Tierkarten: Tier oben (Kindergarten)
- 3.3 Riesen-Tierkarten: Tier oben, Tierkarten: schwarzer Buchstabe oben (*Hilfe: Übungsblatt farbig*), Kontrolle auf der Rückseite
- 3.4 Riesen-Tierkarten: Farbe oben, Tierkarten: schwarzer Buchstabe oben (*Hilfe Übungsblatt farbig*), Kontrolle auf der Rückseite

#### Orientierungsspiel

Gespielt wird mit allen Karten. Die Lage des Buchstabens bzw. Zeichens auf der Tastatur ist zu erraten: Beispiele:  $\mathbf{G} \rightarrow \text{ im Haus}, \mathbf{7} \rightarrow \text{ auf der Alm}, \mathbf{?} \rightarrow \text{ auf dem Gipfel}, \mathbf{C} \rightarrow \text{ unterhalb des Hauses...}$ *Kind: farbiges Übungsblatt als Hilfe* 

Lehrer: Kontrolle mit Arbeitsblatt 8 (Seite 16)

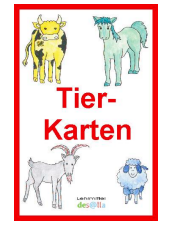

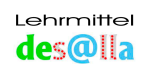

#### • Farbenspiele

Gespielt wird mit den Karten je einer Farbe.

- 1. Legen der Buchstaben und Zeichen je einer Farbe siehe Seite 34
  - 1.1 mit den Tierkarten farbige Seite nach oben
  - 1.2 mit den Tierkarten schwarzer Buchstabe nach oben

Anfangs mit farbigem Übungsblatt oder Arbeitsblatt 9 (angemalt) als Hilfe, später aus dem Gedächtnis.

#### 2. Lage des Buchstabens oder des Zeichens auf der Tastatur ist zu erraten

Die Karten je einer Farbe, z.B. alle gelben (=alle Karten mit den Kühen) liegen durcheinander oder gestapelt mit der farbigen Seite nach oben. Das Kind nimmt eine Karte und sagt, in welcher Reihe der Buchstabe liegt:

 $F \rightarrow$  im Haus,  $5 \rightarrow$  auf der Alm,  $M \rightarrow$  unterhalb des Hauses...

Wenn die "Antwort" stimmt, darf es die Karte behalten – wenn nicht, wird sie zurückbzw. unten in den Stapel gelegt. Wer die meisten Karten hat, gewinnt. *Kontrolle mit Arbeitsblatt Nr. 9 (vorher anmalen)* 

#### • Reihenspiele

Gespielt wird mit den Karten einer Reihe.

- 1. Nachlegen der Buchstaben und Zeichen einer Reihe vom farbigen Übungsblatt (auf der Bank)
  - 1.1 Karten mit farbiger Seite
  - 1.2 Karten mit schwarzem Buchstaben
- Legen der Buchstaben und Zeichen einer Reihe, beginnend von der Mitte aus (Zeigefinger) – Dazusprechen der Merksätze Wegnehmen in derselben Reihenfolge – wieder mit Sprechen der Merksätze Siehe S. 32
  - 2.1 Karten mit farbiger Seite
  - 2.2 Karten mit schwarzem Buchstaben
- Die Karten einer Reihe liegen im Stapel mit der farbigen Seite nach oben: Nennen des jeweiligen "Merkwortes" - z.B. K→den KUCHEN, L→sehr LECKER... Wenn die Antwort stimmt, darf das Kind die Karte behalten - wenn nicht, kommt sie unten in den Stoß.

Kontrolle mit Arbeitsblatt 8 (Muss bereits ausgefüllt sein)

## 4. Die Karten einer Reihe liegen im Stapel mit den schwarzen Buchstaben nach oben:

Die Kinder nehmen nacheinander eine Karte und nennen das Tier, das den Buchstaben schreibt. *Kontrolle auf der Rückseite* 

#### 5. Übung zur Reihe "Im Haus":

Die Karten liegen durcheinander mit den schwarzen Buchstaben nach oben. Die Kinder nehmen eine Karte nach der anderen und sagen, ob sich der Buchstabe in einem "Stall" befindet oder nicht.

Kontrolle auf der Rückseite: Karten mit den Buchstaben der Grundstellung sind eingerahmt.

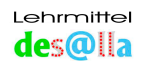

#### • Mittellinien-Spiel

Gespielt wird mit der Rückseite der Deckkarte (Strichlierte Linie bedeutet Trennlinie zwischen linker und rechter Hand = Mittellinie)

und den Karten links und rechts der "Mittellinie":

6, 7, T, Z, G, H, B, N

- Die Karten liegen durcheinander auf dem Tisch.
- Die Mittellinienkarte wird hingelegt.
- Nun wird die Mittelliniengeschichte erzählt und dabei die jeweiligen Karten links und rechts der strichlierten Linie übereinander gelegt.

#### Mittelliniengeschichte:

Zwischen 6 und 7 T - Z üben, dann im Garten – Haus spielen.

"BITTE NICHT!", bettelt das Kind, als Mama zum Schlafengehen mahnt.

#### • Stapelspiele

Gespielt wird mit allen Karten.

#### 1. Bilde mit den Karten jedes Tieres einen Stapel (4 Tiere→4 Stapel)

Kontrolle:Kuh:16 KartenPferd:10 KartenZiegenbock:9 KartenSchäfchen:19 KartenDeckkarte

#### 2. Bilde mit den Karten jeder Reihe einen Stapel (4 Reihen→4 Stapel):

Kontrolle:12 KartenIm Haus:12 KartenOberhalb des Hauses:14 KartenUnterhalb des Hauses:14 KartenAuf der Alm und auf dem Gipfel:14 KartenDeckkarte14 Karten

#### • Torspiel

Gespielt wird mit allen Karten. Kontrolle auf der farbigen Seite der Karte

| Erklärung – Kinder                       | Erklärung – Lehrer                         |  |
|------------------------------------------|--------------------------------------------|--|
| Schau die Karte genau an und sag, ob der | Wenn man die Lage des schwarzen            |  |
| schwarze Buchstabe, die schwarze Ziffer  | Buchstabens, der schwarzen Ziffer oder     |  |
| oder das schwarze Zeichen durch ein Tor  | des schwarzen Zeichens auf der Karte       |  |
| gehen muss oder nicht, um auf den        | feststellt, weiß man, ob zum Schreiben     |  |
| Bildschirm zu gelangen - und durch       | eine Zusatztaste gebraucht wird oder nicht |  |
| welches.                                 | - und welche.                              |  |
| Buchstabe oder Zeichen links oben:       |                                            |  |
| blaues Tor                               | mit Shift-Taste                            |  |
| Buchstabe oder Zeichen links unten:      |                                            |  |
| nichts                                   | ohne zusätzliche Taste                     |  |
| Buchstabe oder Zeichen rechts unten:     |                                            |  |
| rosa Tor                                 | mit Taste Alt Gr                           |  |

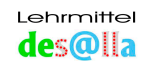

## 6 CD-Rom mit Zehnfingertrainer

beinhaltet zwei Maus-Trainer - Fingerspitze wird angeklickt - und einen Tastaturtrainer zum Üben mit der Tastatur. Jede Übung kann in insgesamt neun voneinander unabhängigen Schwierigkeitsstufen trainiert werden!

#### 6.1 Systemvoraussetzungen:

Microsoft Windows 95/98/ME Microsoft Windows 2000/XP Min. Auflösung: 800x600 Min. Farben: 256 Farben

#### 6.2 Einsatzmöglichkeiten:

- Erste Übungen mit der Maus
- Spielerisches Erlernen der Tastaturbedienung ab der 1. Schulstufe
- In den Zehnfingertrainer kann jedes gewünschte Wort bzw. jeder Text eingegeben werden. So ist es möglich, stets passend zum Rechtschreibunterricht individuell und gezielt zu üben – in der Schule und auch zu Hause. Das Wort wird geübt und nebenbei die Bedienung der Tastatur erlernt. Anmerkung: Zusätzlich zum Zehnfingertrainer wird mit Word geübt.

#### 6.3 Bedienungsanleitung:

• Der Startbildschirm

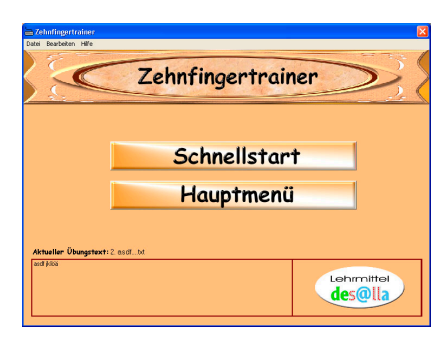

**Schnellstart:** Er lädt die letzte Konfiguration (z.B. wenn vorher mit dem Maus-Trainer gespielt wurde, wird der Maus -Trainer mit dem letzten Text geladen).

Anmerkung: Damit kann je nach Wunsch die letzte Übung (vom Vortag) wiederholt und evtl. das Ergebnis verglichen werden.

| Zehnfingertrainer                                  |                                                                                                    |  |  |
|----------------------------------------------------|----------------------------------------------------------------------------------------------------|--|--|
| 1. ASDF<br>2. asdf<br>Akhuller Öbugstesti 2. sodl. | Kess-Treiser licht     Kess-Treiser schere     Kess-Treiser schere     Kess-Treiser schere     Kess-Treiser schere     Kess-Treiser schere schere scher |  |  |
| and Mini                                           |                                                                                                    |  |  |

#### Hauptmenü:

Übungstextleiste mit Texten zur Wahl, Schaltflächen für Maus- und Tastaturtrainer

**Mix-Text:** Der Übungstext (vom Feld "Aktueller Text") wird für das ausgewählte Spiel "gemixt" wiedergegeben.

z.B.: Übungswort Sonne → Mix-Text: nSneo

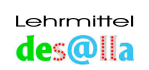

**Gewählte Übungstextgruppe:** Zeigt die momentan eingestellte Übungstextgruppe der zur Auswahl stehenden Texte an (kann ebenfalls eingestellt werden). Mit dieser Option können verschiedene Themen, Aufgabenbereiche, Schwierigkeitsgrade ... gruppiert werden.

#### • Programmfunktionen

#### Auswahl eines Textes:

- + Programm öffnen
- + Hauptmenü anklicken
- + Auf der linken Seite in der Übungstextleiste ein Bauernhofsymbol

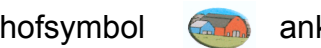

anklicken

■ Der gewählte Text wird im Feld "Aktueller Übungstext" angezeigt.
 ➡ Ein Spiel kann nun gestartet werden.

Anmerkung: Beim Start des Zehnfingertrainers wird jeweils der zuletzt ausgewählte Text geladen. Der alte Text bleibt im Feld "Aktueller Übungstext", bis der neue im linken Feld (mit Bauernhofbild) angeklickt wird.

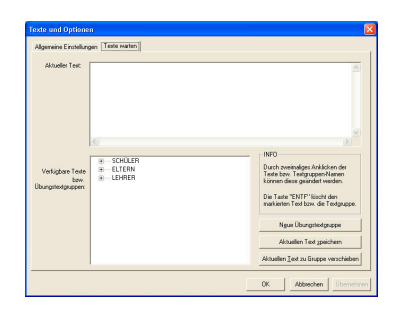

#### Text erstellen:

- + Programm öffnen
- + Bearbeiten→Texte und Optionen
- + Auf "Texte warten" drücken und die Übungstextgruppe, für die der Text erstellt werden soll, anklicken
- + Ins Feld "Aktueller Text" den gewünschten Text hineinschreiben oder -kopieren
- + Auf "Aktuellen Text speichern" drücken
- + Ja drücken
- + Textnamen eingeben
- + OK drücken
- + Text im Feld " Verfügbare Texte bzw. Textgruppen" in gewünschte Textgruppe verschieben
- + OK drücken
- + Hauptmenü

#### Text löschen:

- + Programm öffnen
- + Bearbeiten→Texte und Optionen
- + Auf "Texte warten" drücken
- + Den zu löschenden Text mit einem Klick anwählen (Text erscheint im Feld "Aktueller Text")
- + Auf den Knopf "ENTF" drücken.
- + Text löschen "Ja"
- + OK drücken
- = Text kann nicht mehr ausgewählt werden

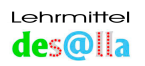

#### Text umbenennen:

- + Programm öffnen
- + Bearbeiten→Texte und Optionen
- + Auf "Texte warten" drücken
- + Den zu löschenden Text mit zwei Klicks anwählen (Text erscheint im Feld "Aktueller Text")
- + Alternativen Textnamen eingeben
- + Bestätigen
- + OK drücken
- = Text hat nun einen neuen Namen

#### Text drucken:

- + Programm öffnen
- + Hauptmenü anklicken
- + Den gewünschten Text in der Übungstextliste auswählen
- + Text erscheint im Feld "Aktueller Text"
- + Datei→EDIT/DRUCK auswählen
- + Notepad wird mit dem Text geladen
- + Dort bei Datei/Druck den Text ausdrucken
- + Notepad schließen

#### Trainer einstellen:

- + Programm öffnen
- + Bearbeiten→Texte und Optionen
- + Oben ALLGEMEINE EINSTELLUNGEN anklicken
- + In diesem Formular können folgende Eigenschaften eingestellt werden:
- **Text Übungstextgruppe:** Texte, die im Hauptprogramm auswählbar sein sollen
- Count-down: Wie lange der Count-down beim Start eines Spieles dauern soll
- **Trainer-Optionen:** Dort kann die Anzahl von Fehlerpunkten bei einem gemachten Fehler eingestellt werden
- + Wenn alle Einstellungen gemacht wurden, auf OK drücken
- = Die neuen Einstellungen werden nun übernommen

#### Erstellung einer neuen Übungstextgruppe (z.B. "Mappe" des Kindes mit seinem Namen):

- + Programm öffnen
- + Bearbeiten→Texte und Optionen
- + Auf "Texte warten" drücken
- + Auf "Neue Übungstextgruppe" klicken
- + Gruppennamen eingeben
- + OK drücken
- = Nun können Texte in der neuen Übungstextgruppe gespeichert werden

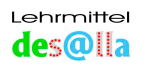

#### Netzwerkfähigkeit des Trainers:

Der Zehnfingertrainer mit Schullizenz ist netzwerktauglich. Dies ermöglicht eine zentrale Übungstextverwaltung und die gezielte Durchführung von Übungen mit mehreren Schülern - mit Hilfe des "Lehrer-Schüler-Modus".

#### Netzwerkkonfiguration:

Auch bei der Netzwerkkonfiguration muss als Erstes der Trainer auf allen PCs installiert werden.

#### Zentrale Übungstext-Verwaltung:

Diese Funktion soll eine zentrale Wartung der Übungstexte ermöglichen.

Um die zentrale Übungstext-Verwaltung zu nützen, muss diese auf allen PCs eingestellt werden. Dafür wird im Formular "Texte und Optionen" der Übungstextpfad auf ein zentrales Serverlaufwerk gelegt. Ist das Verzeichnis am Server leer, erscheint eine Abfrage, ob die Standardtexte übernommen werden sollen. Dies sollte auf jeden Fall mit "JA" beantwortet werden, da ansonsten die mitgelieferten Übungen nicht ausgeführt werden können.

Durch diese Konfiguration greifen alle Trainer auf den gleichen Übungstexte-Pool zu, welcher eine zentrale Wartung ermöglicht.

#### Lehrer-Schüler- Modus

Dieser Modus soll ein gezieltes Trainieren von Übungstexten bzw. Übungen mit mehreren Schülern ermöglichen.

Ist ein Client auf die zentrale Übungstext-Verwaltung umgestellt, kann auch die Lehrer-Funktion aktiviert werden. Dies ermöglicht Lehrern, die Einstellungen des "Lehrer-Trainers" an alle anderen gestarteten "Schüler-Trainer" zu übertragen. Voraussetzung dafür ist, dass alle auf dasselbe Übungstextverzeichnis zugreifen.

#### Diese Einstellungen werden übertragen:

- Aktueller Übungstext
- Letzte Übung
- Alle Einstellungen, die in den Optionen gesetzt werden können

Somit kann bestimmt werden, welcher Übungstext mit welcher Übung - mit der Schnellstart-Taste - bei allen Trainern gestartet wird.

#### Ablauf einer Lehrübung mit der Funktion "Lehrer":

- Alle Trainer starten
- "Texte und Optionen" bei einem Trainer aufrufen
- Funktion "Lehrer-Modus" auswählen (ein zentrales Übungstextverzeichnis muss bereits konfiguriert sein)
- Somit wird dieser Trainer zum "Lehrer-Trainer" und alle anderen gestarteten, die auf das gleiche Verzeichnis zugreifen, zum "Schüler-Trainer"
- Falls erforderlich, weitere Einstellungen vornehmen und nachher das Formular mit "OK" verlassen
- Ins Hauptmenü wechseln
- Übungstext auswählen
- Die gewünschte Übung anklicken
- Übung verlassen

Alle gestarteten Trainer übernehmen die zuvor gesetzten Einstellungen und wechseln in das Schnellstart- Menü. Wenn "Schnellstart" angeklickt wird, erscheint die zuvor ausgewählte Übung mit dem entsprechenden Übungstext.

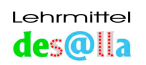

### • Übungsmöglichkeiten (insgesamt 9 zur Wahl)

Übungen mit dem "Maus-Trainer leicht" (ab 5 Jahren): Anklicken des Fingers

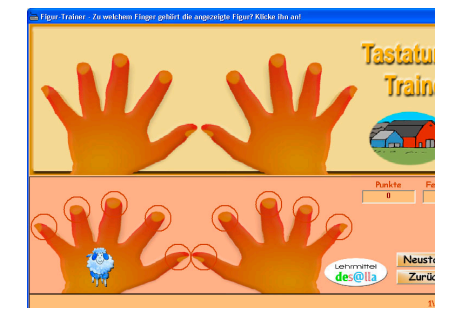

#### Maus-Trainer Tiere:

- + Der Text im Feld "Aktueller Text" wird für das Spiel verwendet.
- + Das Tier muss dem entsprechenden Finger zugeordnet werden.

#### Maus-Trainer Farben:

- + Der Text im Feld "Aktueller Text" wird für das Spiel verwendet.
- + Die Farbe muss dem entsprechenden Finger zugeordnet werden.

Übungen mit dem "Maus- Trainer schwer": Anklicken des Fingers

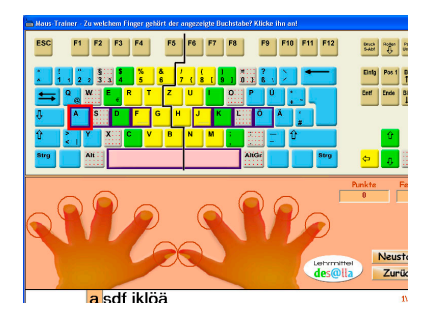

#### Maus-Trainer Farbtastatur:

- + Der Text im Feld "Aktueller Text" wird für das Spiel verwendet.
- + Die unten angegebenen Zeichen müssen den entsprechenden Fingern zugeordnet werden.
- + Dabei gilt:
- Farbe und Tastatur sind eingeschaltet.
- Tasten-Markierung ist eingeschaltet.

#### Maus-Trainer "Weiße Tastatur":

- + Der Text im Feld "Aktueller Text" wird für das Spiel verwendet.
- + Die unten angegebenen Zeichen müssen den entsprechenden Fingern zugeordnet werden.
- + Dabei gilt:
- Farbe der Tastatur ist ausgeschaltet.
- Tasten-Markierung ist ausgeschaltet.

#### Maus-Trainer Gedächtnis:

- + Der Text im Feld "Aktueller Text" wird für das Spiel verwendet.
- + Die unten angegebenen Zeichen müssen den entsprechenden Fingern zugeordnet werden.
- + Dabei gilt:
- Tastatur ist ausgeschaltet.

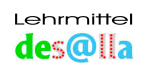

Übungen mit dem "Tastatur-Trainer": Durchführung mit der Tastatur

#### Tastatur- Trainer Farbtastatur/Tiere:

- + Der Text im Feld "Aktueller Text" wird für das Spiel verwendet.
- + Die unten angegebenen Zeichen müssen über die Tastatur eingegeben werden.
- + Dabei gilt:
- Farbe und Tastatur sind eingeschaltet.
- Tasten-Markierung ist eingeschaltet.
- Tiersymbole werden angezeigt.

#### Tastatur – Trainer Farbtastatur/Farben:

- + Der Text im Feld "Aktueller Text" wird für das Spiel verwendet.
- + Die unten angegebenen Zeichen müssen über die Tastatur eingegeben werden.
- + Dabei gilt:
- Farbe und Tastatur sind eingeschaltet.
- Tasten-Markierung ist eingeschaltet.
- Farbsymbole werden angezeigt.

#### Tastatur- Trainer "Weiße Tastatur":

- + Der Text im Feld "Aktueller Text" wird für das Spiel verwendet.
- + Die unten angegebenen Zeichen müssen über die Tastatur eingegeben werden.
- + Dabei gilt:
- Farbe der Tastatur ist ausgeschaltet.
- Tasten-Markierung ist ausgeschaltet.

#### Tastatur - Trainer Gedächtnis:

- + Der Text im Feld "Aktueller Text" wird für das Spiel verwendet.
- + Die unten angegebenen Zeichen müssen über die Tastatur eingegeben werden.
- + Dabei gilt:
- Tastatur ist ausgeschaltet.

#### • Leistungskontrolle ("Preisverteilung")

Nachdem alle Zeichen vom Feld "Aktueller Text" eingegeben wurden (gilt für alle Spielvarianten), wird ein Fenster mit den erzielten Punkten - den Fehlerpunkten usw. - angezeigt.

| Punkte:               | 34        |
|-----------------------|-----------|
| Zeit in Sekunden:     | 3         |
| Fehler :              | 0         |
| Gesamtanschläge :     | 10        |
| Abzüglich Anschläge:  | 0         |
| Anschläge netto:      | 10        |
| Anschläge pro Minute: | 215       |
| Noch einmall          | Hauptmenü |

Ein gelber Smiley erscheint für gute Leistung, ein rotes Gesicht bedeutet: Gleich noch mal üben! Du siehst auch, wie viele Fehler du gemacht und wie lang du gebraucht hast.

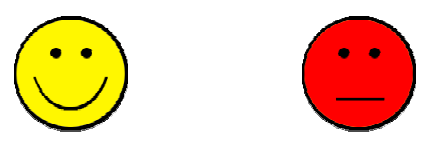

Hoppala! Wenn du auf die Tasten geschaut oder nicht die richtigen Finger verwendet hast, ist ein gelber Smiley auch keine gute Leistung!!

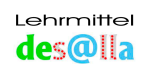

## 6.4 Standard-Übungstexte vom Zehnfingertrainer (CD)

#### 20 Textgruppen (Start mit Zehnfingertrainer: S. 22/23, mit Word S. 20/21)

#### Tipps:

- Textgruppen 01, 02, 15 u. 18 auch mit **Mix-Text** durchführen (Maus-Trainer schwer und Tastaturtrainer)
- Nach jeder Reihe werden praktische Beispiele geübt, d.h. Wenn die Übungen "Im Stall" und "Im Haus" 01 u. 02 "sitzen", folgen die Wortbeispiele "03 Im Haus". Darauf wird die Reihe "Oberhalb d. Hauses" 01 u. 02 gelernt, dazu werden die Beispiele "04 Oberhalb d. Hauses" geübt usw.
- Auch mit Word üben, gleiche Übungen öfters hintereinander  $\rightarrow$  Schriftgröße ab 20

#### 01 Reihen (ab Mittellinie) - siehe Merkhilfen dazu S. 31/32, 35 – 39

Im Stall kl (Grundstellung) Im Stall gr (Grundstellung) Im Haus kl (Grundreihe) Im Haus gr (Grundreihe) Oberhalb d. Hauses kl (Oberreihe) Oberhalb d. Hauses gr (Oberreihe) Oberreihe gr mit Taste Alt Gr Unterhalb d. Hauses kl (Unterreihe) Unterhalb d. Hauses gr (Unterreihe) Alm u. Gipfel (Ziffern- u. Zeichenr.)

02 Reihen (von links nach rechts) Im Stall kl (Grundstellung) Im Stall gr (Grundstellung) Im Haus kl (Grundreihe) Im Haus gr (Grundreihe) Oberhalb d. Hauses kl (Oberreihe) Oberhalb d. Hauses gr (Oberreihe) Oberreihe gr mit Taste Alt Gr Unterhalb d. Hauses (Unterreihe) Unterhalb d. Hauses gr (Unterreihe) Alm u. Gipfel (Ziffern- und Zeichenr.) fjdkslaö FJDKSLAÖ fghjdkslaöä FGHJDKSLAÖÄ rtzueiwoqpü RTZUEIWOQPÜ RTZUE€IWOQ@PÜ vbnmc,x.y-VBNMC;X:Y\_ 5678493012ß!"?

asdf jklö ASDF JKLÖ asdfg hjklöä ASDFG HJKLÖÄ qwert zuiopü QWERT ZUIOPÜ Q@WE€RT ZUIOPÜ yxcvb nm,.-YXCVB NM;:\_ 1!2"3456 7890ß?

#### 03 Im Haus (Grundreihe)

das als ja fad Hals Öl Fass Gas Glas **schwer:** als Hals sah Öl ja las jäh Fass falls Gas sag kahl da

#### 04 Oberhalb des Hauses (Oberreihe)

er wer ei wie wozu zur Tür Ei Eier quer Quelle Euro **schwer:** wer wert quer per wozu Ei ei wie Eier Tür zur Euro

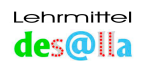

#### 05 Oberreihe - Taste Alt Gr

 $@\in @\in @\in @\in$ 

#### 06 Im Haus und oberhalb des Hauses (Grund- und Oberreihe)

der die dir du rot alle ist sehr teuer gute Jause drei Autos Papa Opa jeder hat was **schwer:** jeder los hat was rot alle alt aus her sie dir drei dort du elf fort heute hier ist jetzt kalt oft der die für gut sehr **sehr schwer:** Frau Hut Haut Jause Park Ast Geld Post Opa Apfel Auge Auto Herr Katze Juli Papa Pferd

#### 07 Im Haus und unterhalb des Hauses (Grund- und Unterreihe)

an am ab bald Mama Ball ach schön am Bach Mann Max **schwer:** ach, nach, Mann, Bach, Max, Ball, nah, schön, bös, bald, am, by .

#### 08 Ober- und unterhalb des Hauses (Ober- und Unterreihe)

nun nur vor vom von bin mir ein eine meine nein neun oben üben bei Tag mit Mutter Zimmer Computer **schwer:** nun nur mit vor vom von bei beim zum neu ein eine mein tun nein bin neun oben nie üben **sehr schwer:** Computer Mutter Ton Zimmer Cent

#### 09 Häufig vorkommende Wörter (Alle Reihen)

*Übung 1* und sind ich nicht auch bis aber kein hin uns

Übung 2 groß voll heiß lang krank ihm ihn vielleicht

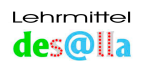

#### 10 Übungssätze

Satz 1 Da half das Öl. (Grundreihe, Punkt)

Satz 2 Ja, lass das Öl da! (Grundreihe, Rufzeichen)

Satz 3 Der Apfel ist sehr gut. (Grundreihe und Oberreihe, Punkt)

Satz 4 Heidi, sag das alles! (Grundreihe und Oberreihe, Beistrich, Rufzeichen)

**Satz 5** Wo ist Opa? (Grundreihe und Oberreihe, Fragezeichen)

Satz 6 Beim Schreiben nicht auf die Tasten schauen! (Grundreihe, Oberreihe, Unterreihe)

Satz 7 Ohne Fleiß kein Preis! (alle vier Reihen)

Satz 8 Bravo, das hast du gut gemacht! (alle vier Reihen)

Satz 9 Mama fragt: "Wann kommst du?" (alle vier Reihen)

Folgende Übungen eignen sich auch gut zum Üben in den entsprechenden Farben mit Word, Schriftgröße ab 20

Tipp: Öfters hintereinander dieselbe Übung – wir wissen ja: Übung macht den Meister! Siehe auch S. 34/35 und *Arbeitsblatt 9* 

#### 11 Kuh (Zeigefinger)

fghj FGHJ rtzu RTZU vbnm VBNM 56 78 zu zur Uhr Hut Gurt tut gut ruft juhu *schwer*: zu gut fuhr Hut ruft juhu nun tun zum Gurt zur tut Uhr trug

#### **12 Pferd (Mittelfinger)**

dkc, ei49 € 49 € 49 E€ E€ E€ dkc,ei49 DKC;E€I ei Ei die Ecke die dicke Decke *Satzzeichen*: , ; , ; *schwer*: ei, Ei, die, Ecke, Decke, dick, dicke

#### 13 Ziegenbock (Ringfinger)

slx. wo30 slx.wo30 SLX:WO wo so so soll **Satzzeichen:** . : . : **schwer:** wo so los Los soll .

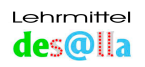

#### 14 Schäfchen (Kleiner Finger)

aöäyqpü12ß AÖÄY\_QPÜ!"? Papa **Satzzeichen:** ! "? **schwer:** Papa! Papa? "Papa"

#### 15 Tiere (Finger) - Farbgruppen

| Kuh (Zeigefinger) kl          | fghjvbnmrtzu5678 |
|-------------------------------|------------------|
| Kuh (Zeigefinger) gr          | FGHJVBNMRTZU     |
| Pferd (Mittelfinger) kl       | dkc,ei49         |
| Pferd (MIttelfinger) gr       | DKC;E€I          |
| Pferd – Taste Alt Gr          | €€€€€            |
| Ziegenbock (Ringfinger) kl    | slx.wo           |
| Ziegenbock (Ringfinger) gr    | SLX:WO           |
| Schäfchen (Kleiner Finger) kl | aöäy-qpü12ß      |
| Schäfchen (Kleiner Finger) gr | !"? !"?          |
| Schäfchen – Taste Alt Gr      | @@@@@@@          |

#### **16 Sachwörter**

| Familie   | Vater, Mutter, Kind                                                  |
|-----------|----------------------------------------------------------------------|
| Geld      | das Geld, der Euro, der Cent                                         |
| Haus      | Küche, Wohnzimmer, Bad, wohnen                                       |
| Schule    | Klasse, Kinder, Lehrer, lernen                                       |
| Wald      | Baum, Bäume, Vogel, Vögel                                            |
| Wasser    | Quelle, Bach, See, Meer                                              |
| Frühling  | Frühling, Blumen, warm                                               |
| Sommer    | Ferien, baden, frei                                                  |
| Herbst    | Drachen, Wind, bunte Blätter                                         |
| Winter    | Schnee, Eis, kalt                                                    |
| Jahr      | Jahr, Monat, Woche, Tag                                              |
| Am Himmel | Sonne, Mond, Sterne, leuchten                                        |
| Fahrzeuge | Auto, Zug, Fahrrad                                                   |
| Farben    | rot, blau, gelb, grün, schwarz, weiß                                 |
| Woche     | Montag, Dienstag, Mittwoch, Donnerstag, Freitag, Samstag, Sonntag    |
| schwer:   | Familie, Haus, Geld, Schule, Wald, Wasser, Frühling, Sommer, Herbst, |
|           | Winter, Jahr, Himmel, Fahrzeug, Farbe, Woche                         |

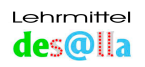

#### 17 Buchstaben

| AaAa | JjJj    | SsSs    |
|------|---------|---------|
| ÄäÄä | K K K k | ß ß ß ß |
| BbBb | LILI    | TtTt    |
| CcCc | M m M m | UuUu    |
| DdDd | NnNn    | ÜüÜü    |
| EeEe | 0 0 0 0 | V v V v |
| FfFf | ÖöÖö    | W w W w |
| GgGg | РрРр    | ХхХх    |
| HŇHŇ | QqQq    | ҮуҮу    |
| lili | RrRr    | ZzZz    |

#### **18 Alphabet**

Alphabet Kleinbuchstaben abcdefghijklmnopqrstuvwxyzäöüß

#### Alphabet Großbuchstaben

ABCDEFGHIJKLMNOPQRSTUVWXYZÄÖÜ (Trainer: Shift-Taste bei jedem Buchstaben, Word: Großschreibschaltung)

#### **19 Lange Texte**

Anmerkung: Zeichen "<<" bedeutet "Entertaste drücken"

#### Ich wünsch dir einen guten Tag

Ich wünsch dir einen guten Tag und dass dich heute jeder mag, dass du gut ausgeschlafen bist und dass dir schmeckt, was du heut isst, und dass der Tag dir bis zur Nacht viel Freude macht.

#### Ein Witz vom Fritz

Ein Witz vom Fritz Fritz: "Mutti, bitte schenk mir zwei Euro für einen alten Mann!" Mutter: " Das ist aber schön, dass du an einen alten Mann denkst! Wo ist er denn?" Fritz: "Dort steht er an der Ecke und verkauft Eis."

#### 20 E-Mail-Adressen

info@desalla.com martha@desalla.at

#### Für alle E-Mail-Adressen gilt: keine Abstände, vor @ und am Schluss kein Punkt!

Weitere Anregungen und Vorschläge für Standardtexte bitte an: martha@desalla.at

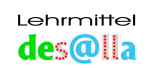

## 7 Informationen

#### 7.1 Unterrichtshilfen

7.1.1 Methodisch-didaktische und organisatorische Anregungen

#### Reihenfolge und Auswahl der Übungsbeispiele:

- Ein Vorteil dieser Methode ist, dass von Anfang an nach eigenem Belieben und Gutdünken – zum Unterricht oder zur Laune passend - geübt wird. Das können auf der 1. Stufe zuerst auch nur Buchstaben sein oder kurze "Lieblingswörter".
- Am allerliebsten schreiben die Kinder ihren eigenen Namen. Sie sind sehr stolz, wenn ihnen dies mit den "10 Fingern" gelingt.
- Das zu übende Wort wird anfangs vom Lehrer, später auch vom Schüler im Programm vorbereitet.
- Mit dem Zehnfingertrainer kann auch zu Hause gezielt geübt werden, evtl. in Verbindung mit Rechtschreibübungen.

#### **10-Finger-Schreiben**

| Frontalunterricht  | Stillarbeit            | Computer   | Hausübung  |
|--------------------|------------------------|------------|------------|
| Übungsblatt farbig | Übungsblatt weiß       | 10-Finger- | 10-Finger- |
| Alphabet in Farbe  | Hohlbuchstabenalphabet | Trainer    | Trainer    |
|                    |                        | Word       | Word,      |
|                    |                        | Word Art   | Word Art:  |
|                    |                        |            | Buchst.,   |
|                    |                        |            | Lernwörter |

#### **Zehnfingersystem - Frontalunterricht** (Direktunterricht)

| Klasse             | Gruppe         | Einzelunterricht   |
|--------------------|----------------|--------------------|
| Übungsblatt farbig | Erklärungen am | Fingerkontrolle am |
| Alphabet in Farbe  | Computer       | Übungsblatt und PC |

#### Zehnfingersystem: Partnerarbeit

#### Zehnfingertrainer

Ein Kind übt, das andere beobachtet, ob die richtigen Finger verwendet werden.

Häufigste Fehler: C (Zeigefinger), Löschen (Zeigefinger)

Bei Übungen mit dem "Maus-Trainer" zeigt das zweite Kind die entsprechenden Finger mit (ist auch in der Gruppe möglich).

#### Word

Buchstaben, Merkwörter oder –texte üben:

Ein Kind übt eine <u>kurze</u> Einheit (Buchstabe, Wort, Zeile...) das andere kontrolliert  $\rightarrow$  Wechsel.

Für evtl. Rechtschreibfehler sind <u>beide</u> verantwortlich.

Word Art

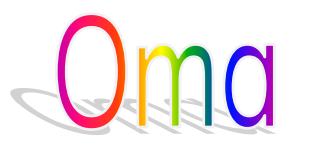

Einer zeigt es dem anderen, dieser wieder dem nächsten usw. z.B.: Buchstaben, Wörter...

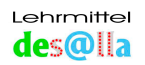

#### Organisation

#### Übungsblatt farbig:

**Das Übungsblatt dient dem "Trockentraining" und ist eine sehr wichtige Lernhilfe.** <u>Jeder neue Schritt</u> und auch die Wiederholungen werden <u>kurz mit allen Kindern</u> gemeinsam durchgeführt.

z.B. Jeder neue Buchstabe und jedes neue Wort wird zuerst am Übungsblatt "getippt".

#### Erarbeitung von Buchstaben und Wörtern:

Die Erarbeitung von Buchstaben und Wörtern läuft jeweils nach demselben - vom Lehrer bestimmten - Schema ab. Deshalb ist es sehr wichtig, am Anfang in kleinen Schritten vorzugehen und genau zu erklären. Später wissen die Kinder dann genau Bescheid und der "Betriebslärm" hält sich in Grenzen.

#### Zehnfingertrainer - Word - Word Art

Während die Kinder im Heft üben, arbeiten je zwei abwechselnd beim Computer. Das erste Kind übt, das zweite kontrolliert.

Wenn das erste Kind die Übung beendet hat, gibt es ein Ding (evtl. Flauschtier...) - an das nächste Kind der Klasse - in der vorher besprochenen Reihenfolge - weiter.

Das Kind, das zugeschaut hat, kommt nun an den Computer.

Bis das den Kindern klar ist, ist Kontrolle durch den Lehrer nötig. Später klappt es sehr gut allein.

|                | Frontal | Stillarbeit | Freiarbeit | Hausübung |
|----------------|---------|-------------|------------|-----------|
| Tafel          | Х       |             |            |           |
| Handschr. Heft |         | Х           |            | Х         |
| Übungsblatt 1  | Х       | Х           |            |           |
| Übungsblatt 2  |         | Х           |            |           |
| Alphabet F.    | Х       |             |            |           |
| Alphabet w.    |         | Х           |            |           |
| Tierkarten     | Х       |             | Х          | Х         |
| Setzkasten     | Х       | Х           | Х          | Х         |
| 10-Finger-     | Х       | Х           | Х          | Х         |
| Trainer        |         |             |            |           |
| Word           |         | Х           | Х          | Х         |

#### Üben zu Hause:

Dieselben Übungen mit Word und Zehnfingertrainer wie in der Schule. Der Lehrer druckt die Anleitung aus.

• Beachte: Nicht allzu lange vor dem Computer sitzen! Auch auf die Gesundheit achten!

#### Anmerkung:

Diktate oder sonstige Übungstexte könnten vom Lehrer per E-Mail nach Hause geschickt und dort vom Schüler oder von den Eltern in das Programm kopiert werden.

**Durchführung:** 

Bearbeiten  $\rightarrow$  Texte und Optionen  $\rightarrow$ Texte warten  $\rightarrow$  Übungstext in das Feld "Aktueller Text" **kopieren**  $\rightarrow$ Aktuellen Text speichern  $\rightarrow$  Ja  $\rightarrow$  Dateiname (Überschrift) eingeben  $\rightarrow$  OK  $\rightarrow$  in Textgruppe verschieben  $\rightarrow$ Allgemeine Einstellungen – Textgruppe wählen  $\rightarrow$  OK  $\rightarrow$ Hauptmenü  $\rightarrow$  Übung im linken Feld (mit buntem Bauernhofbild) anklicken  $\rightarrow$  und nun üben (längere Texte nur mit dem <u>Tastatur</u>-Trainer) Oder:

Die Kinder speichern den Text auf eine Diskette und kopieren ihn zu Hause in das Programm. (Bisher gibt es kaum Erfahrungswerte. Vorschläge bitte unter <u>info@desalla.com</u>)

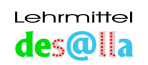

## 7.1.2 Arbeitsmaterialien zum Zehnfingerschreiben – mit und ohne PC

Lernpaket: Zehn-Finger-Schreiben KINDERLEICHT!

- Handbuch
- Arbeitsblätter (in eigener Mappe):
  - **1 Übungsblatt farbig** (Tastaturvorlage in Farbe), A 4, laminiert: wichtigste Lernhilfe für das "Trockentraining" → Seite 12
  - 2 Übungsblatt schwarzweiß (Tastatur-Kopiervorlage): zum Anmalen des jeweils durchgenommenen Stoffes → Seite 13, kann evtl. auch zum "Trockentraining" verwendet werden
  - 3 Vorlage für Fingerpuppen aus Filz → Seite 7
  - 4 Vorlage für Fingerpuppen aus Papier → Seite 10
  - 5 Alle Tiere im Stall (Grundstellung) → Seite 15
  - 6 Farbalphabet: Übersicht auch für die Kleinbuchstaben → Seite 29
  - 7 Alphabet Hohlbuchstaben: zum Anmalen → Seite 29
  - 8 Merkhilfen Reihen: zur Orientierung auf der Tastatur und zum Eintragen der Merksprüche → Seiten 16, 31, 34 – 38
  - 9 Merkhilfen Tiere (Finger) Farbgruppen: zum Einprägen der Buchstaben und Zeichen der einzelnen Finger → S. 33 / 34

#### • Tierkarten: zum spielerischen Üben und Festigen des Gelernten S. 40 - 42

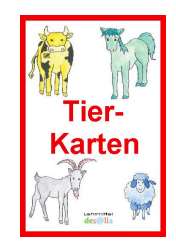

#### 55 Karten

Vorderseite: Buchstabe oder Zeichen - groß, in Schwarz -

die anderen Zeichen bzw. Buchstaben – angeordnet wie auf der Taste – kleiner, in Grau (mit Kleinbuchstaben, die auf der Taste nicht zu sehen sind) **Rückseite:** Buchstabe bzw. Zeichen in Farbe, mit entsprechendem Tier und passender Großschreibtaste

**Rückseite des Deckblattes:** Senkrechte, strichlierte Linie = Trennlinie zwischen linker und rechter Hand

Viele Spielmöglichkeiten!

 CD–ROM mit Zehnfingertrainer: Optimale Lernergänzung für Kinder und Erwachsene → S. 22, 23, 43 - 53 Einzel- bzw. Schullizenz

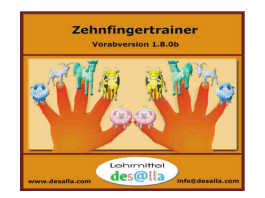

• Holzleiste mit laminierter Tastaturvorlage A5:

Die Leiste mit der Tastaturvorlage wird links vor den Bildschirm gestellt, um notfalls beim "Blindschreiben" (Schreiben mit Blick zum Bildschirm) nachschauen zu können.

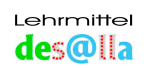

Für die Klasse zusätzlich:

1 Übungsblatt farbig, laminiert, A 3 evtl. 2 Übungsblatt schwarzweiß, A 3

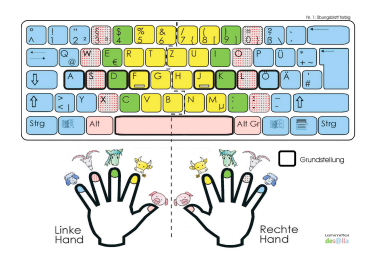

3 Farbalphabet, laminiert, A 3

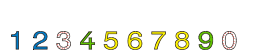

| Aa Bb Cc Dd    | Ee |
|----------------|----|
| Ff Gg Hh li Jj | Kk |
| Ll Mm Nn Oo    | Рр |
| Ququ Rr Ss Tt  | Uu |
| Vv Ww Xx Yy Z  | zβ |

**! ? " ; ,**  ... \_ -

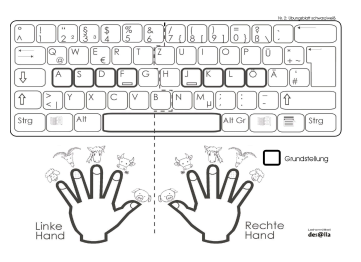

#### evtl. 4 Alphabet Hohlbuchstaben, A 3

#### • Riesen-Tierkarten:

Farbblätter A4, laminiert, mit der entsprechenden Tierabbildung auf der Rückseite, zur Erarbeitung und Festigung der Farbzuordnung: Seite 9, 10, 40

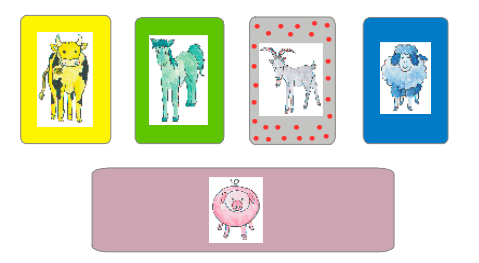

#### Lernen ohne Computer:

Falls kein PC vorhanden ist, kann das Zehnfingerschreiben auch mit dem Handbuch, dem Übungsblatt, den Spielkarten und einer alten Tastatur erlernt werden. Es fehlt natürlich die wichtige und angenehme Kontrolle des Geschriebenen auf dem Bildschirm.

#### Nützliche Anschauungsmittel:

Kuschel- oder Spieltiere, Seite 9 und 10:

Schwein (möglichst groß und dick, es ist - während die anderen Tiere schreiben - immer im Stall und frisst...),

Kuh, Pferd, Ziegenbock, Schäfchen, Mäuschen (unter die hohle Hand)

#### Yo-Yo Spiel Nagellack in den Tierfarben, Farbpunkte für die Fingernägel

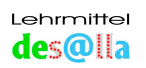

### 7.1.3 Meine persönlichen Tipps:

- Frisch gewagt, ist halb gewonnen! Noch heute an die Arbeit!
- In einer gemütlichen Ecke <u>Handbuch durchlesen</u>! (evtl. Unklarheiten mitteilen: info@desalla.com)
- Gleich mit farbigem Übungsblatt trainieren.
- Nun an den Computer: Zehnfingertrainer (CD) siehe S. 22 / 23
  - Word große Schrift, Farbe siehe S. 20
- Vor dem Tippen eines Wortes Entfernung und Lage der Buchstaben feststellen, mit offenen und geschlossenen Augen Abstand und Richtung der gesuchten Buchstaben erfühlen, d.h. sehr vorsichtig und konzentriert abtasten. (Spürst du, wie schön glatt sich jede einzelne Taste anfühlt?)
- Schreiben **mit Blick zum Bildschirm**. Entdeckte Fehler gleich "blind" ausbessern. "Schäfchen" macht das gern!
- Konzentration auf die Merkhilfen.
- Erlaubt: Übungsblatt links neben dem Bildschirm.
- Man lernt durch TUN!
- Viel Vergnügen!

**Mein Rat für Anfänger am PC**: Jemanden suchen, der bei kleinen Schwierigkeiten <u>gleich</u> weiterhilft.

#### Möglichkeiten zum Erlernen des Zehnfingerschreibens:

1. Im Unterricht ab der 1. Schulstufe mit den ausgearbeiteten Lehreinheiten (für höhere Schulstufen gekürzt)

#### 2. Leitfaden zum Selbststudium mit dem Lernpaket zu Hause:

- Für ältere Kinder (und alle, die sich noch als solche fühlen): Tastaturvorlage in Holzleiste links beim Bildschirm
   CD: Hilfe → Liedanimation und Farbzuordnung oder Handbuch S. 6 u. 9 Handbuch: S. 12 – 23, S. 31 – 42, Arbeitsblätter, Tierkarten
   Zehnfingertrainer: "Maus-Trainer schwer" u. "Tastatur-Trainer" (Übungen je nach Lerntyp wählen)
   Standardtexte: S. 49 – 53
   Textgruppen (Zehnfingertrainer u. Word): 01 und 02 Reihen
   15 Tiere (Farben) - Farbgruppen
   18 Alphabet
   bei den weiteren Textgruppen Übungen nach Wahl: von leichten, kurzen Texten, bis "schwer"
- Schnellkurs für Erwachsene: Tastaturvorlage in Holzleiste links beim Bildschirm CD: Hilfe → Farbzuordnung oder Handbuch S. 9 Handbuch: S. 12 – 23, S. 31 – 42, Arbeitsblätter 8 und 9 Übungsblatt farbig, Tierkarten Zehnfingertrainer: nur "Tastatur-Trainer" (Farbtastatur/Farben, "Weiße Tastatur", Gedächtnis) Textgruppen (Zehnfingertrainer und Word): wie oben, jedoch nur Übungen "schwer" und "sehr schwer"

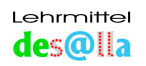

#### 7.1.4 Das Schreib-Lese-Startpaket - voraussichtlich ab Schuljahr 2005 / 06

Als Ergänzung zu "Zehn-Finger-Schreiben KINDERLEICHT" ist ein neues Erst-Schreib-Lese-Werk in Ausarbeitung:

#### Das "Zauber-Lese-Land"

Autorin: Martha Desalla

Zeichnungen und Zauber-Lese-Land-Song: Maria Annewandter

Die Kinder erlernen damit parallel zum herkömmlichen Schreiben auch die Bedienung der Tastatur mit dem 10-Finger-System, also das Schreiben am Computer – das Schreiben von heute. Die Materialien umfassen den gesamten Prozess des Lesenund Schreibenlernens.

Mit diesem Schreib-Lese-Startpaket wird Fördern, Fordern und Spielen zu einem sinnvollen Ganzen verknüpft:

- Alle Lernwörter sind auf dem "Zauber-Lese-Land-Bild" Größe DIN A 0 in sinngemäßem Zusammenhang bildlich und schriftlich dargestellt.
- Die Kinder erhalten das "Zauber-Lese-Land-Bild" in Größe DIN A 3 zum Anmalen.
- "Zauber-Lese-Land-Song" mit Begleitsatz für Kinder und Playbackversion CD
- Mit Buchstabenbauteilen aus Holz werden die Anlaute der Lernwörter nachgelegt (Großbuchstabenalphabet).
- Die ersten Schreib- und Lesevorübungen erfolgen ebenfalls mit Hilfe der Buchstabenbauteile aus Holz (Stäbchen und Bögen).
   Diese dienen auch dem taktilen und optischen Erfassen der Blockbuchstaben (=Buchstaben auf der Tastatur).
- Es wird die Bild-Wort-Lesemethode angewendet. Die Buchstaben der Lernwörter werden in den Farben des Zehnfingerschreibens erarbeitet. (Bildwörter und Bildalphabet für die Klasse, Bildwort-Leseblätter und Bildalphabet für das Kind)
- Viele ansprechende Arbeitsblätter in Druck- und Schreibschrift (jeweils gebunden, um die lästige Zettelwirtschaft in den Griff zu bekommen)
- Anlauttabelle in Druck- und Schreibschrift mit Lernwörtern des "Zauber-Leseland-Bildes" (für die Klasse und als Arbeitsblatt für das Kind)
- Erst-Lese-Texte zum "Zauber-Lese-Land" (gebunden)
- Evtl. "Zauber-Lese-Land-Bild" in Farbe, ohne Schrift, als Puzzle für Vorschule bzw. Kindergarten

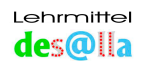

#### 7.2 Durchgeführter Einsatz

Ich konnte schon viele Kolleginnen und Kollegen für meine Idee begeistern – darüber freue ich mich sehr.

Praktisch erprobt wurde meine Methode bereits bei verschiedenen Seminaren, Projekten und Unterrichtsvorführungen. Sie wird auch schon in mehreren Schulen erfolgreich angewendet.

- Veröffentlichung des Projektes " Erlernen des 10-Finger-Systems in einer 1. Klasse und mit einer Kindergartengruppe im Schuljahr 2001/02 " im Buch "Computereinsatz an österreichischen Grundschulen" (Hrsg. Johann Eder – Anton Reiter)
- Präsentiert mit Schulkindern der VS Assling bei der "Bildung Online Messe" in Hall i. Tirol 2002, 2003 und 2004
- Positiv erprobt auch mit Kindern der Übungsvolksschule der Pädagogischen Akademie der Erzdiözese Wien bei der Interpädagogika 2002 in Wien
- Bildungsmesse Nürnberg 2003
- Bereits erfolgreich erprobt mit Kindern und Erwachsenen, Gruppen und Einzelpersonen in Osttirol, Nordtirol, Kärnten, Vorarlberg, Steiermark, Wien, Deutschland, Schweiz, Indien
- Ein Beitrag über "Zehn-Finger-Schreiben KINDERLEICHT ab der 1. Schulstufe" wurde im ORF 2 bei "Tirol Heute" am 22.04.2004 und bei "Willkommen Österreich" am 23.04.2004 ausgestrahlt.

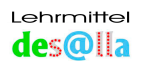

#### 7.3 Rückmeldungen

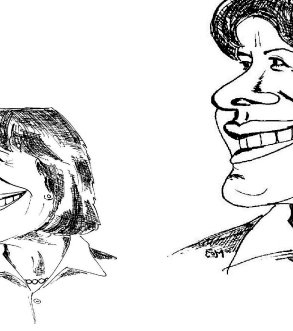

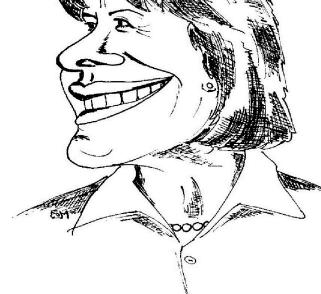

Da bin ich gewachsen!

Ich bedanke mich herzlich für die vielen erfreulichen Feedbacks und wertvollen Anregungen. Manche davon konnte ich schon in die Tat umsetzen.

Rückmeldungen bitte in Zukunft unter www.desalla.com oder info@desalla.com

Hier ein paar Ausschnitte von E-Mails, die mich besonders freuten und mich zum Weiterarbeiten motivierten:

Seminar in der HS Dellach i. Drautal am 12.03.03:

...Die schriftlichen Kommentare auf den Evaluationsbögen sind überwältigend... VD Waltrude Guggenberger, VS Dellach, LAG-Leiterin Mi 12.03.03 21:14

Aus den Rückmeldungen der Kursteilnehmer:

 $\bigcirc$ 

|          | Es war für mich unvorstellbar, wie Vol<br>arbeiten könnten.<br>Sie haben mich schon in den ersten 5 Mir<br>mit den Kleinen schon klappt!<br>Christina Six, VS Altersberg/Kärnten<br>damit setzen Sie einen tollen, neuen Impul<br>Viktoria Schittenkopf, Montessorilehrerin in d | ksschüler mit dem<br>nuten davon überze<br>Mi 12.03.03 19<br>s für die Unterrichtsa<br>ler VS 1Spittal/Drau | 10 Fingersystem<br>eugt, dass das auc<br>:07<br>arbeit mit dem Com<br>Mi 12.03.03 22 | h<br>nputer.<br>2:04   |
|----------|----------------------------------------------------------------------------------------------------|----------------------------------------------------------------------------------------------------|--------------------------------------------------------------------------------------|------------------------|
|          | war ich so motiviert, dass ich gleich am sel<br>zusammengesammelt habe.<br>Monika Klocker, VS Greifenburg<br>Das war endlich einmal ein praxisorientie                                                                                                    | lben Abend noch Ma<br>rtes Seminar.                                                                         | terialien für eine U                                                                 | nterrichtseinheit      |
| $\frown$ | rana 200, riolga Daning, Marana ronor                                                                                                    |                                                                                                    | 10 17.00.00                                                                          | 10.0                   |
|          | Die Schülerin Nadine, die bei dem<br>Kindern, wie lustig es sein kann,<br>Der Schüler Michael war so faszin<br>übers Wochenende die ganze Tastat<br>bereits mit dem Zehnfingersystem<br>Antonia Wallner, VS Dellach                                                              | n Seminar dabei<br>mit den zehn H<br>diert, dass er<br>dur lernte und a<br>Sätze schrieb.<br>Sa 22.03.03    | war, erzählte<br>Gingern zu schn<br>m Montag<br>18:37                                | den anderen<br>reiben. |

...in den einzelnen, liebevoll erarbeiteten Unterrichtseinheiten stecken Jahre der Entwicklung, das ist mir sehr wohl bewusst. Christine Ruggenthaler Mi 26.03.03 20:59

...Nachdem ich mir bei Ihrem Seminar wertvolle Tipps holen konnte, die einfach zum Umsetzen sind... Christian Thaler, VS Asten Expositur Mörtschach, höchstgelegene Schule Kärntens Do 10.04.03 08:54

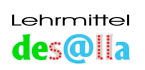

#### Liebe Martha !

Jetzt glaube ich ist es an der Zeit, um Dir (sehr langsam) zu schreiben. Ich bin mit mir zufrieden. Erst die Tiere am Bauernhof, die sind so glücklich, sich endlich in Freiheit zu bewegen. Nur das dicke Schwein will es immer noch nicht glauben, dass es im Stall bleiben soll.

Zum Glück kommt mehr und weniger die braune Kuh und lässt das Schwein wieder einmal frei laufen.

Das stolze Pferd galoppiert voll Übermut, hinauf und hinunter, hin und her.

Der Ziegenbock mit dem langen Zottelrock meint halt auch, er muss der Beste sein und fällt dann auf die Nase.

Das kleine Schäfchen hat sehr viel zu tun, ist aber voll Begeisterung dabei. Ganz schlecht ist das rechte Lämmchen, wenn irgendein Tier am selben Fleck verweilt. Da weiß es sich nicht mehr zu helfen.

Da kommt aber schnell die große alte Kuh, so quasi lass mich einmal her, ich hab ältere Rechte, ich bin schon früher auf dem Bauernhof gewesen und so treibt sie alle Tiere wieder schnell an ihre Plätze.

Die12 süßen, weißen, heißen Schäfchen danken das der braunen Kuh und hüpfen schnell auf den Spielplatz, wo sie endlich Zeit haben Yo-Yo zu spielen.

So, liebe Frau Lehrerin Martha, jetzt weißt Du, wie es uns geht. Vielen Dank, dass Du mich und viele mehr dieses System gelehrt hast...

So 06.04.03 21:02

Aloisia Weis, 62, selbstgetippt mit 10 Fingern nach 1 ½ Monaten. (Einführung ins 10-Finger-System im Feber in nur <u>2 Stunden!</u>)

...Ich bin eine Grundschullehrerin aus Meran (Südtirol). Im letzten Jahr habe ich bei der Messe in Hall Ihren Stand besucht. Ihre Methode zum Erlernen des Zehnfingersystems hat mein Interesse geweckt... Heidi Reso Do 24.04.03 11:43

...Ihr Seminar hat wirklich sehr viel bewirkt. Erstens bin ich jetzt auch selber in der Lage, recht gut mit dem 10-Fingersystem zu schreiben und zweitens haben meine "Zweitklässler" schon recht gute Erfolge aufzuweisen. ... Die Kinder sind nach 3 Monaten in der Lage, einfache Sätze blind zu schreiben. Bei der Erarbeitung bin ich genau nach Ihrem Muster vorgegangen. Was ich noch eingebracht habe, war: - eine Schwarzweißkopie der Tastatur (nur die gerade erarbeiteten Tasten bzw. Zeilen wurden mit den entsprechenden Farben angemalt) - die Fingernägel mit entsprechend farbigen Markierungspunkten beklebt (falls die Farbe nicht vorhanden, wurden weiße Punkte übermalt) - es könnte auch Nagellack verwendet werden (dies habe ich allerdings nicht selbst ausprobiert) - leere Spielkarten mit Tiersymbolen, Farben und Buchstaben versehen und laminiert (immer 4 Karten von einer Farbe sind ein Quartett)

Monika Klocker VS-Greifenburg

Do 12.06.03 14:58

...Ich selbst übe fleißig und werde es wohl mit den Kindern endlich endgültig schaffen, im 10-Finger-System zu arbeiten! ;-) Christina Six Do 12.06.03 20:09 (Lehrerin lernt es parallel mit den Kindern).

...Mir tut es ja so schon Leid, dass das Schuljahr zu Ende ist, aber für dein Schreibprogramm tut es mir noch mehr Leid, weil wir noch so viel dran arbeiten könnten.

Christine

Fr 13.06.

03 08:37

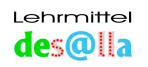

...Ich habe meine Tastatur ein bisschen eingefärbt, damit ich nicht immer auf die Vorlage schauen muss. Christine Ruggenthaler So 15.06.03 22:05

...Computer (spielen, schreiben) hat mich immer sehr fasziniert. Doch ich hatte nie Schreibmaschine-Unterricht. Somit glaubte ich, dass ich das nie erlerne. Mit 62 Jahren hab ich dann mit zwei Fingern begonnen zu schreiben. Durch Zufall bin ich mit Dir, Martha, ins Gespräch gekommen und Du hast mich dann das 10 Finger System (Haustiere) spielerisch gelehrt. Du hast mir Mut gemacht, dass es auch im Alter noch möglich ist. Weis Loise Mo 16.06.03 22:16

...Ich besuche die 4. Klasse der VS Winklern. Ich versuche mein erstes E-Mail zu schreiben. Obwohl ich blind bin, komme ich gut zurecht... Marie- Theres Granitzer und Lehrerin Andrea Fischer Di 01.07.03 08:30

...Viel Glück und Erfolg mit deiner hervorragenden Arbeit! VD Oswald Blassnig, VS Lienz- Süd 2 Mi 09.07.03 18:24

...Ich bin schon fest beim Üben und bin voll begeistert von dieser kindgemäßen Methode. Freue mich schon auf den Herbst, wenn ich sie in der Schule anwenden kann. Gertraud Blassnig, VS Grafendorf Sa 19.07.03 21:32

... Ich finde das System sehr ausgereift. ( ( ) Antonia Wallner, VS Dellach Sa 19.07.03 23:22

... finde deine Unterlagen wirklich toll und wende sie bei einer meiner sehbehinderten Schülerinnen auch schon erfolgreich an!!

Melanie Mauthner, Stützlehrerin für sehbehinderte und blinde Kinder im Bezirk Spittal und Klagenfurt So 09.11.03 11:23

O Jubel, o Freude! Habe in Graz beim SEWA (Kramschladen) endlich einen Ziegenbock ergattert!... Di 09.12.03 20:42

...Diesen Text schreibe ich nach deinem System. Ich bin richtig stolz... Martha Schneider, Diepoldsau, Schweiz Di 10.02.04 15:0

...hai Dear Teacher
I am Biju from Peeramde, India (PDS)
... I am training to get your way of typing
Thanks a lot, it is a good method
thanks
Biju
Sa 07.02.04
13:21

 $\bigcirc$ 

..."Ich hab dann so ziemlich jeden Tag ein bisschen geübt.

Inzwischen hab ich viele, viele Kochrezepte geschrieben und für mich eine Kochmappe zusammengestellt. Ich hab mit mir selber große Freude und großen Stolz, dass ich mit über 60 Jahren das Zehnfingerschreiben erlernt habe. Nebenbei hoffe ich, dass es auch meinen müden Gehirnzellen gut tut, sich ein bisschen anzustrengen."

Frau Aloisia Weis, ORF 2 "Tirol Heute", 22.04.2004

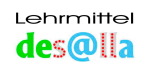

#### 8 Zukunftsperspektiven

Unsere Kinder - die Kinder von heute - sind Kinder eines neuen Zeitalters. Bereits im Vorschulalter kommen sie mit dem Medium "Computer" in Berührung, und bei Schuleintritt ist ihnen der PC absolut nichts Fremdes mehr. Eine elementare Notwendigkeit ist daher, die Tastatur bedienen zu können.

#### Spielerisches Erlernen des Zehnfingerschreibens ab der 1. Stufe ist sinnvoll:

- Kinder in diesem Alter lernen schnell, unkompliziert und mit Begeisterung.
- Das Schreiben mit den 10 Fingern findet im praktischen Schulalltag vielfältige Verwendungsmöglichkeiten. Dies zeigt sich bereits auf der 1. Schulstufe und nimmt mit jedem Jahr an Bedeutung zu.
- Die Bedienung der Computertastatur ist eine Grundfertigkeit, die auch in der künftigen Arbeitswelt der Kinder von großer Wichtigkeit ist.
- Aus der Sicht der Kybernetik ist das Schreiben mit den 10 Fingern eine wertvolle Tast-, Orientierungs-, Kombinations- und Koordinationsübung.
- Da die Schüler ohne vorhergegangene "Schreiberfahrung" (vgl. Adlersuchsystem!) an die Arbeit gehen, bleibt ihnen auch in späteren Jahren das mühsame Umlernen erspart.

Die Bedienung der Computertastatur mit dem Zehnfingersystem ist meiner Meinung nach ab der 1. Schulstufe in den Lehrplan der Volksschule aufzunehmen, und es muss ihr auch genügend Zeit und der entsprechende Wert beigemessen werden.

Ich wünsche allen Lehrern und Eltern, die die vorgeschlagene Theorie in die Praxis umsetzen wollen, die Begeisterung, die ich hatte und noch immer habe. Ich weiß, die Utopie – Zehnfingerschreiben ab der 1. Schulstufe - kann zur Realität werden!

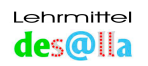

## Notizen:

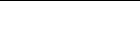

Seite 65

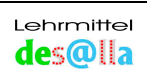